# SEZ7656E1045B

BACnet<sup>™</sup> MS-TP RTU Terminal Equipment Controller with IAQ Control Installation Guide For Commercial Zoning Systems

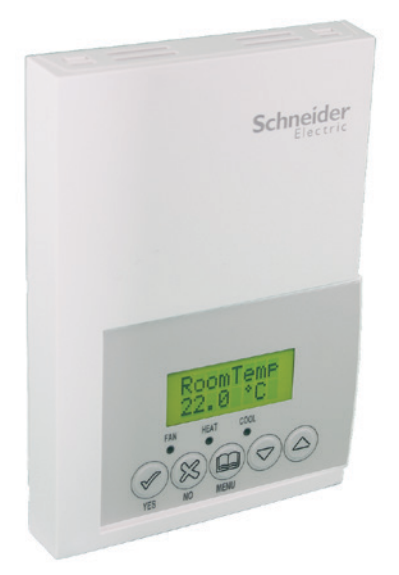

## CONTENTS

| Installation                                                         | 2  |
|----------------------------------------------------------------------|----|
| Location                                                             | 2  |
| Installation                                                         | 2  |
| Theory of Operation                                                  | 3  |
| Features overview                                                    | З  |
| BACnet System Overview                                               | 4  |
| Terminal, Identification and Function                                | 5  |
| Wiring                                                               | 5  |
| Screw terminal arrangement and wiring                                | 5  |
| Typical Applications                                                 | 6  |
| Main outputs wiring                                                  | 7  |
| Configuring and Status Display Instructions                          | 8  |
| Status display                                                       | 9  |
| User interface                                                       | 10 |
| User configuring instructions menu                                   | 10 |
| Local keypad interface                                               | 10 |
| Installer Configuration Parameter Menu                               | 13 |
| Fresh Air Damper Control Sequences                                   | 18 |
| Economizer Control Mode Only                                         | 18 |
| Economizer Mode and Fresh Air Measurement Station                    | 19 |
| Economizer Mode and CO2 Level Control                                | 20 |
| Economizer Mode, CO2 Level Control and Fresh Air Measurement Station | 21 |
| Specifications                                                       | 22 |
| Drawing & Dimensions                                                 | 23 |

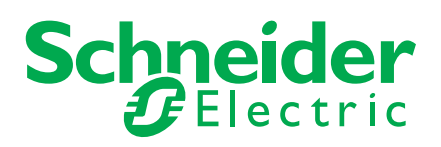

## **INSTALLATION**

Remove the security screw on the bottom of Terminal Equipment Controller cover.

- Open unit by pulling on the bottom side of Terminal Equipment Controller (fig. 1).
- · Remove wiring terminals from sticker.
- Please read the FCC ID and IC label installed in the cover upon removal of cover for the wireless products.

#### Location

- 1. Should not be installed on an outside wall.
- 2. Must be installed away from any direct heat source.
- 3. Should not be installed near an air discharge grill.
- 4. Should not be affected by direct sun radiation.
- 5. Nothing should restrict vertical air circulation to the Terminal Equipment Controller.

### Installation

- 1. Swing open the Terminal Equipment Controller PCB to the left by pressing the PCB locking tabs (fig. 2).
- 2. Pull out cables 6" out from the wall.
- 3. Wall surface must be flat and clean.
- 4. Insert cable in the central hole of the base.
- 5. Align the base and mark the location of the two mounting holes on the wall. Install proper side of base up.
- 6. Install anchors in the wall.
- 7. Insert screws in mounting holes on each side of the base (fig. 2).
- 8. Gently swing back the circuit board on the base and push on it until the tabs lock it.
- 9. Strip each wire 1/4 inch from end.
- 10. Insert each wire according to wiring diagram.
- 11. Gently push excess wiring back into hole (fig. 3).
- 12. Re-Install wiring terminals in their correct locations (fig. 3).
- 13. Re-install the cover (top side first) and gently push extra wire length back into the hole in the wall.
- 14. Install security screw.

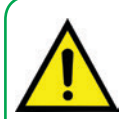

• When replacing an existing Terminal Equipment Controller, label the wires before removal of the Terminal Equipment Controller.

- Electronic controls are static sensitive devices. Discharge yourself properly before manipulating and installing the Terminal Equipment Controller.
- A short circuit or improper wiring may permanently damage the Terminal Equipment Controller or the equipment.
- All SEZ7000 series Terminal Equipment Controllers are designed for use as operating controls only and are not safety devices. These instruments have undergone rigorous tests and verification prior to shipping to ensure proper and reliable operation in the field. Whenever a control failure could lead to personal injury and or loss of property, it becomes the responsibility of the user or installer or electrical system designer to incorporate safety devices (such as relays, flow switch, thermal protections, etc...) and or an alarm system to protect the entire system against such catastrophic failures. Tampering with the devices or unintended application of the devices will result in a void of warranty.

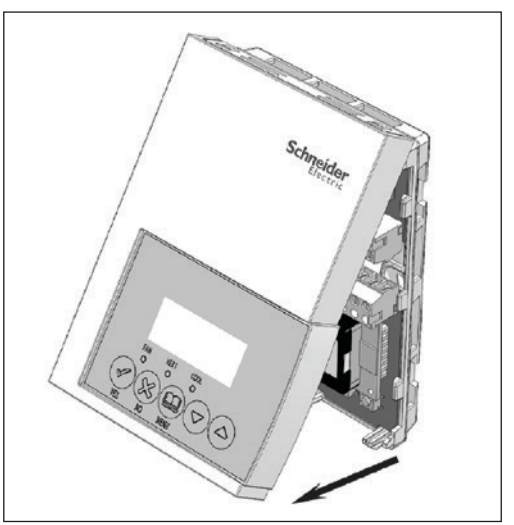

Figure-1 Opening the Cover

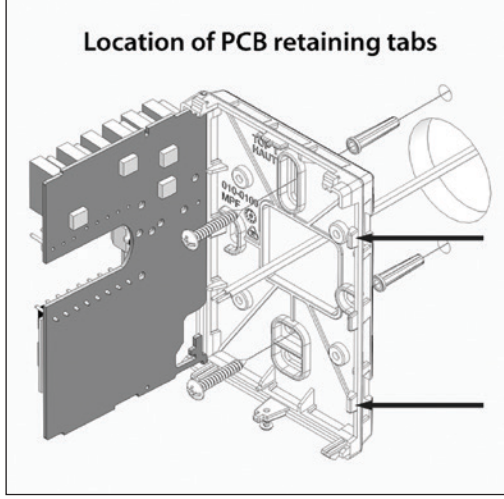

Figure-2 Opening the PCB

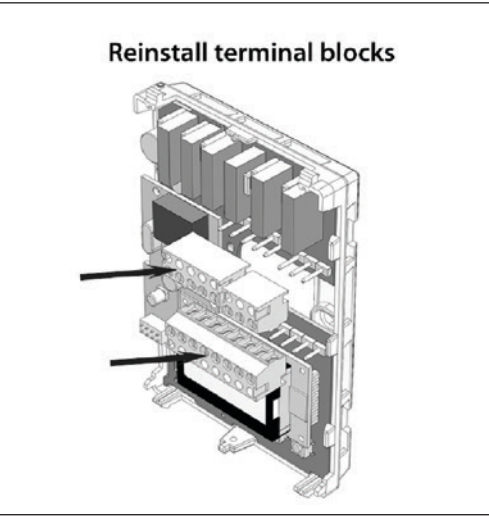

Figure-3 Terminal Block Reinstall

## THEORY OF OPERATION

The SEZ7656 series uses a Schneider Electric proprietary adaptive logic algorithm to control the space temperature. This algorithm controls the heating or air conditioning system to minimize overshoot while still providing comfort. It provides exceptional accuracy due to its unique PI time proportioning control algorithm, which virtually eliminates temperature offset associated with traditional, differential-based On-Off thermostats.

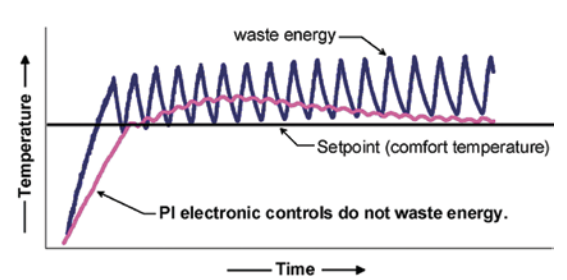

Figure-2 On-Off Mechanical vs PI Electronic Control

## Features and benefits overview

- 7 day schedule models, 2 or 4 events.
- C02 control logic based on fresh air volume or fresh air damper position.
- Fresh air damper output for building CO<sub>2</sub> level control.
- Gas, oil or electric system compatibility.
- Remote outdoor sensing capability for added flexibility.
  - System mode heating and cooling lockout.
  - Heat pump balance point settings.
  - Zone perimeter reheat lockout.
- Remote discharge air sensor input for monitoring and control purpose.
  - System efficiency feedback.
  - Discharge high limit heating lockout.
  - Discharge low limit cooling lockout.
- Remote return air sensor input for monitoring control.
  - System efficiency feedback.
  - Return high limit heating lockout.
  - Return low limit cooling lockout.
  - Communication lost control function.
- Password protected configuration menu and lockable keypads for security.

- A configurable digital input for added flexibility. The input can be configured as the following:
  - None: No function will be associated with the input.
  - Service: a backlit flashing Service alarm will be displayed on the Terminal Equipment Controller LCD screen when the input is energized. It can be tied in to the AC unit control card, which provides an alarm in case of malfunction.
  - **Filter:** a backlit flashing Filter alarm will be displayed on the Terminal Equipment Controller LCD screen when the input is energized. It can be tied to a differential pressure switch that monitors filters.
  - **RemNSB:** remote NSB timer clock input. Will disable the internal scheduling of the Terminal Equipment Controller. The scheduling will now be set as per the digital input. The menu part related to scheduling is disabled and no longer accessible. It provides low cost setback operation via occupancy sensor or from a dry contact.
  - **RemOVR:** temporary occupancy contact. Disables all override menu function of the Terminal Equipment Controller. The override function is now controlled by a manual remote momentarily closed contact. When configured in this mode, the input operates in a toggle mode.
  - With this function enabled it is now possible to toggle between unoccupied & occupied setpoints for the amount of time set by parameter (TOccTime) temporary occupancy time.
- Automatic smart fan operation saves energy during unoccupied periods.
- Non volatile EEPROM memory prevents loss of parameters during power shortage.
- Configurable SPST output relay on scheduling models for lighting, exhaust fan or fresh air control.
- 6 hour typical reserve time for clock in case of power loss.
- Built in 0 to 10 VDC by-pass damper / VFD output logic for static pressure control.
  - Built in static pressure loop control.
  - 0 to 5 VDC static pressure input.

### Easy configuration and self-binding operation

- Easy configuration without using any special software or additional tools.
- Can be used as stand-alone or with BACnet<sup>™</sup> MS-TP supervision controller for monitoring purposed.
- Truly scalable in terms of supported number of zones and RTU units.

З

## **BACNET SYSTEM OVERVIEW**

Schneider Electric SEZ7260X5x45B Zone controllers are used in conjunction with the SEZ7656X1045B roof top controllers. Combined, they are designed for operating typical; single or multistage RTU's and their associated local zones. For example, a typical job layout system may feature 3 RTU controllers and a total of 31 zones. This would bring to total number of nodes (individual Com addresses) to 34. RTU 1 would have 10 zones under its command, RTU 2 would have 10 zones under its command and RTU 3 would have 11 zones under its command.

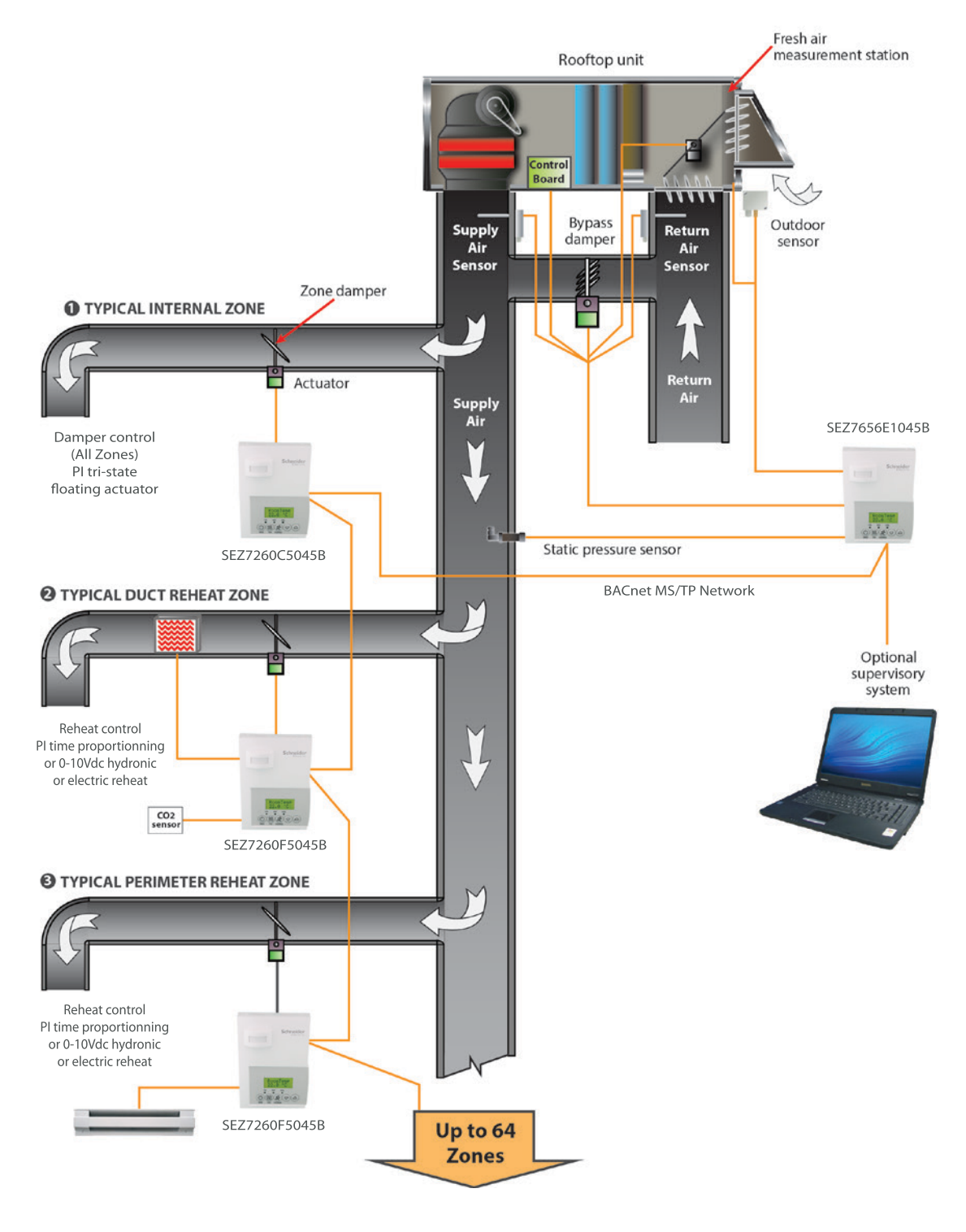

Typical BACnet<sup>™</sup> Zoning System Installation

4

## TERMINAL, IDENTIFICATION AND FUNCTION

| Terminal Use              | Terminal<br>Identification | Description                                                                                                    |
|---------------------------|----------------------------|----------------------------------------------------------------------------------------------------|
| 1 – Cool 2                | Y2                         | Output for cooling / compressor stage number 2.                                                                                                    |
| 2 – Cool 1                | Y1                         | Output for cooling / compressor stage number 1.                                                                                                    |
| 3 - Fan                   | G                          | Output for the fan.                                                                                                    |
| 4 - 24 V ~ Hot            | RC                         | Power supply of controller, hot side (Delivered from the RTU).                                                                                                    |
| 5 - 0 V ~ Com             | С                          | Power supply of controller, common side. Also used as reference for the analog BPD output when used (Delivered from the RTU).                                                                                                    |
| 6- Heat Switch Leg        | RH                         | <ul> <li>24 VAC switched leg for the heating stages.</li> <li>If heating stages are part or RTU, install a jumper across RC &amp; RH.</li> <li>If heating stages are part of separate equipment with a different power supply, feed external switched power leg through RH without installing a jumper across RC &amp; RH.</li> </ul> |
| 7 – Heat 1                | W1                         | Output for heating stage number 1.                                                                                                    |
| 8- Heat 2                 | W2                         | Output for heating stage number 2.                                                                                                    |
| 9 – By-pass damper        | BPD                        | Local analog 0 - 10 VDC by-pass damper / VFD output.                                                                                                    |
| 10 – Economizer<br>Output | EC                         | 0-10 VDC analog fresh air damper / economizer output.                                                                                                    |
| 11 – Static pressure      | SP                         | Local analog 0 – 5 VDC static pressure input.                                                                                                    |
| 12 – Al                   | AI                         | 0-10 VDC analog input for airflow transmitter                                                                                                    |
| 13 - RS                   | RS                         | Return air temperature sensor input. If sensor fails,<br>controller will use the on-board thermistor sensor to<br>control if the communication is lost.                                                                                                    |
| 14 - Scom                 | Scom                       | Reference input for DI 1, RS, OS & DS.                                                                                                    |
| 15 - OS                   | OS                         | Outside air temperature sensor input.                                                                                                    |
| 16 - DS                   | DS                         | Discharge air temperature sensor input.                                                                                                    |

## **BACnet™ Network Connections**

| BACnet™ Network Connections |                                                           |                                                                                                    |  |  |  |
|-----------------------------|-----------------------------------------------------------|----------------------------------------------------------------------------------------------------|--|--|--|
| BACnet™ Com                 | Com + BACnet <sup>™</sup> communication bus + connection. |                                                                                                    |  |  |  |
| BACnet™ Com                 | Com -                                                     | BACnet <sup>™</sup> communication bus – connection.                                                                                  |  |  |  |
| Ref                         | Ref                                                       | Communication bus reference terminal.<br>• DO NOT USE FOR OTHER THAN<br>SERVICING ISSUES<br>• DO NOT WIRE SHIELD TO THIS<br>TERMINAL |  |  |  |

## Screw terminal arrangement and wiring

#### SE7656E Controller Terminals

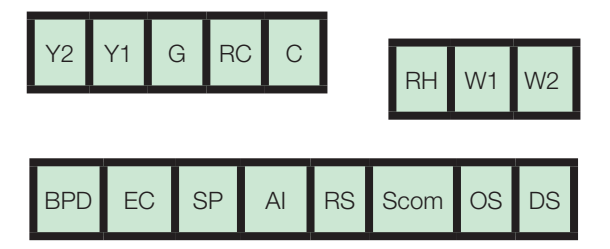

5

## **TYPICAL APPLICATIONS**

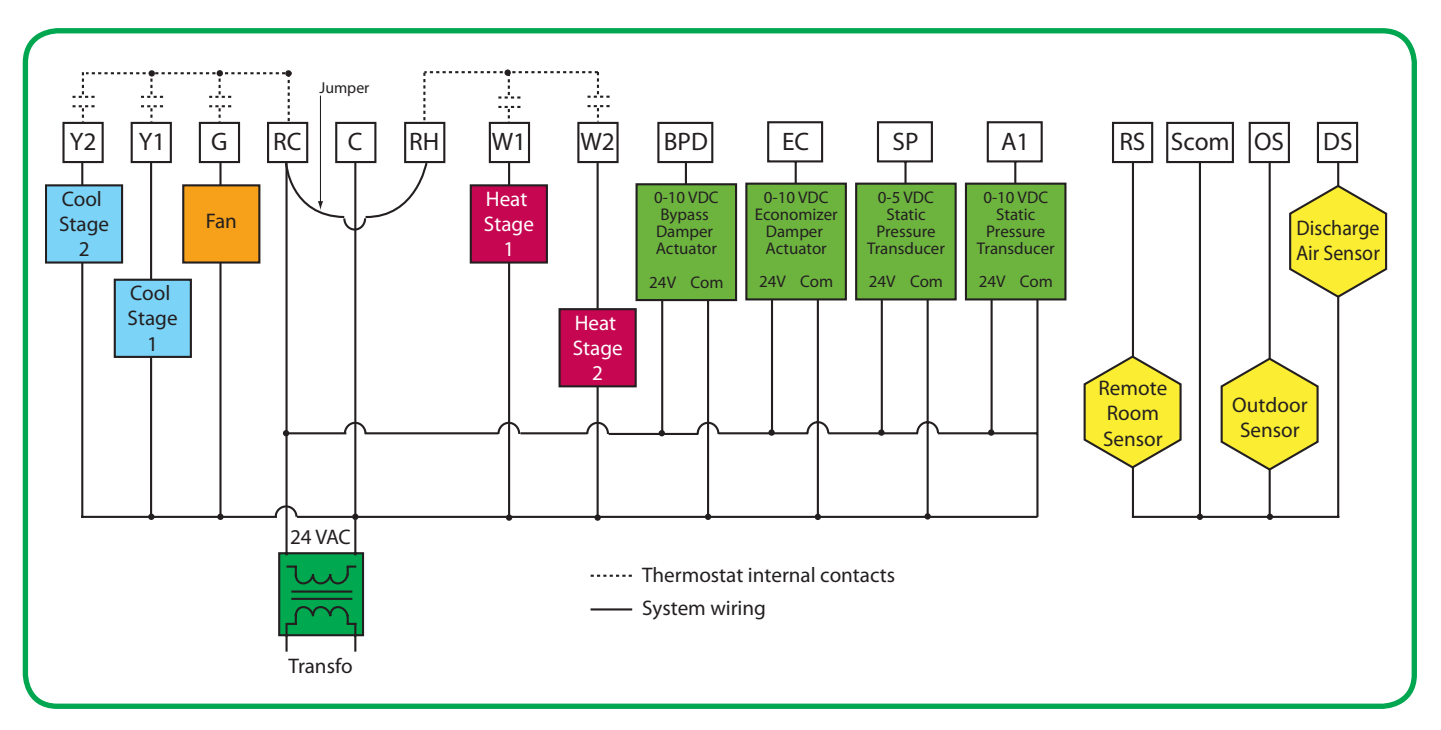

## Main outputs wiring

### Wiring notes:

#### Note 1

If the same power source is used for the heating stages, install jumper across RC & RH. Maximum current is 2.0 amps.

#### Note 2

If auxiliary output is used to toggle occupancy of the electronic control card inside the equipment, configure the relay parameter (Aux cont) to the N.O. setting. A second relay can be added for additional functionality of the occupancy output.

#### Note 3

Analog outputs and inputs use a half bridge rectifier. Reference of the control signal is the common of the power supply of the Terminal Equipment Controller. (Terminal C)

#### Note 4

Electromechanical contacts are to be used with the digital inputs. Electronic triacs cannot be used as mean of switching for the input. The switched leg to the input for the input to activate is terminal C (common)

#### Note 5

The transformer of the unit provides power to the Terminal Equipment Controller and the additional loads that will be wired to the Terminal Equipment Controller.

#### Note 6

10K Type 2 NTC sensors are required.

Temperature vs. Resistance Chart for 10 Kohm NTC Thermistor

| °C  | °F  | Kohm     | °C  | °F | Kohm    |   | °C | °F | Kohm    |   | °C | °F  | Kohm    |   | °C | °F  | Kohm   |
|-----|-----|----------|-----|----|---------|---|----|----|---------|---|----|-----|---------|---|----|-----|--------|
| -40 | -40 | 324.3197 | -20 | -4 | 94.5149 |   | 0  | 32 | 32.1910 | ] | 20 | 68  | 12.4601 |   | 40 | 104 | 5.3467 |
| -39 | -38 | 303.6427 | -19 | -2 | 89.2521 |   | 1  | 34 | 30.6120 | ] | 21 | 70  | 11.9177 | ] | 41 | 106 | 5.1373 |
| -38 | -36 | 284.4189 | -18 | 0  | 84.3147 |   | 2  | 36 | 29.1197 | ] | 22 | 72  | 11.4018 | ] | 42 | 108 | 4.9373 |
| -37 | -35 | 266.5373 | -17 | 1  | 79.6808 | ] | 3  | 37 | 27.7088 | ] | 23 | 73  | 10.9112 | ] | 43 | 109 | 4.7460 |
| -36 | -33 | 249.8958 | -16 | 3  | 75.3299 |   | 4  | 39 | 26.3744 | ] | 24 | 75  | 10.4443 |   | 44 | 111 | 4.5631 |
| -35 | -31 | 234.4009 | -15 | 5  | 71.2430 |   | 5  | 41 | 25.1119 | ] | 25 | 77  | 10.0000 |   | 45 | 113 | 4.3881 |
| -34 | -29 | 219.9666 | -14 | 7  | 67.4028 |   | 6  | 43 | 23.9172 |   | 26 | 79  | 9.5754  |   | 46 | 115 | 4.2208 |
| -33 | -27 | 206.5140 | -13 | 9  | 63.7928 |   | 7  | 45 | 22.7861 | ] | 27 | 81  | 9.1711  |   | 47 | 117 | 4.0607 |
| -32 | -26 | 193.9703 | -12 | 10 | 60.3980 |   | 8  | 46 | 21.7151 | ] | 28 | 82  | 8.7860  | ] | 48 | 118 | 3.9074 |
| -31 | -24 | 182.2686 | -11 | 12 | 57.2044 | ] | 9  | 48 | 20.7004 | ] | 29 | 84  | 8.4190  | ] | 49 | 120 | 3.7607 |
| -30 | -22 | 171.3474 | -10 | 14 | 54.1988 |   | 10 | 50 | 19.7390 | ] | 30 | 86  | 8.0694  |   | 50 | 122 | 3.6202 |
| -29 | -20 | 161.1499 | -9  | 16 | 51.3692 |   | 11 | 52 | 18.8277 | ] | 31 | 88  | 7.7360  |   | 51 | 124 | 3.4857 |
| -28 | -18 | 151.6239 | -8  | 18 | 48.7042 |   | 12 | 54 | 17.9636 | ] | 32 | 90  | 7.4182  |   | 52 | 126 | 3.3568 |
| -27 | -17 | 142.7211 | -7  | 19 | 46.1933 |   | 13 | 55 | 17.1440 |   | 33 | 91  | 7.1150  |   | 53 | 127 | 3.2333 |
| -26 | -15 | 134.3971 | -6  | 21 | 43.8268 |   | 14 | 57 | 16.3665 |   | 34 | 93  | 6.8259  |   | 54 | 129 | 3.1150 |
| -25 | -13 | 126.6109 | -5  | 23 | 41.5956 |   | 15 | 59 | 15.6286 |   | 35 | 95  | 6.5499  |   | 55 | 131 | 3.0016 |
| -24 | -11 | 119.3244 | -4  | 25 | 39.4921 |   | 16 | 61 | 14.9280 | ] | 36 | 97  | 6.2866  | ] | 56 | 133 | 2.8928 |
| -23 | -9  | 112.5028 | -3  | 27 | 37.5056 |   | 17 | 63 | 14.2629 | ] | 37 | 99  | 6.0351  | ] | 57 | 135 | 2.7886 |
| -22 | -8  | 106.1135 | -2  | 28 | 35.6316 |   | 18 | 64 | 13.6310 | ] | 38 | 100 | 5.7950  | ] | 58 | 136 | 2.6886 |
| -21 | -6  | 100.1268 | -1  | 30 | 33.8622 |   | 19 | 66 | 13.0307 | ] | 39 | 102 | 5.5657  |   | 59 | 138 | 2.5926 |

 $(R_{25^{\circ}C} = 10K\Omega \pm 3\% - B_{25/85^{\circ}C} = 3975K \pm 1.5\%)$ 

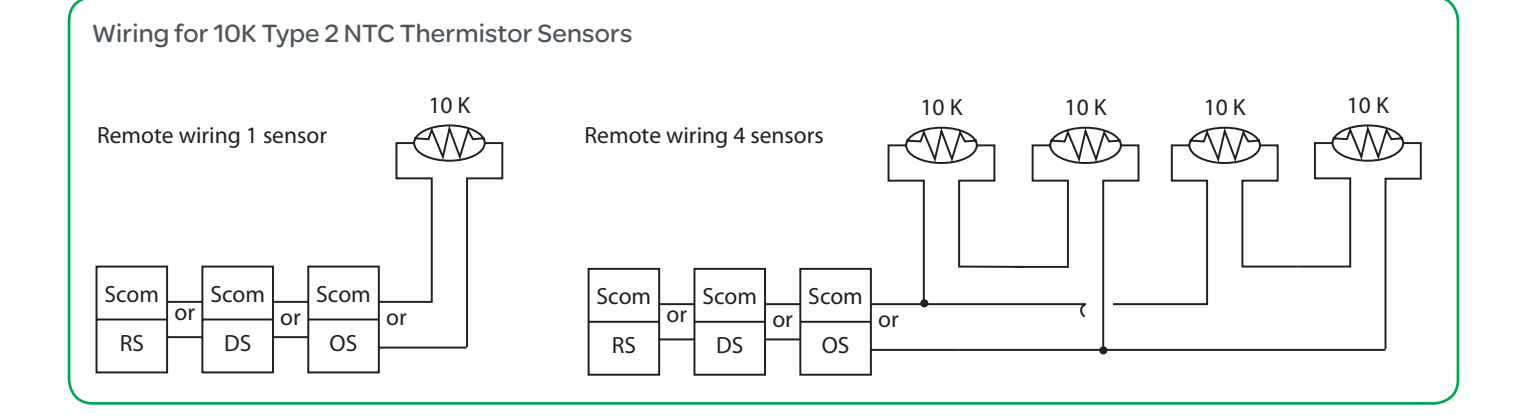

## CONFIGURING AND STATUS DISPLAY INSTRUCTIONS

### Status display

The Terminal Equipment Controller features a two-line, eight-character display. There is a low backlight level that is always active and can only be seen at night.

When left unattended, the Terminal Equipment Controller has an auto scrolling display that shows the current status of the system.

Each item is scrolled sequentially with the back lighting in low level mode. Pressing any key will cause the back lighting to come on to high level. Manual scrolling of each menu item is achieved by pressing the Yes (scroll) key repetitively. The last item viewed will be shown on the display for 30 seconds before returning to automatic scrolling. Temperature is automatically updated when scrolling is held.

#### Sequence of auto-scroll status display

| CLOCK<br>STATUS | SYSTEM<br>MODE | SCHEDULE<br>STATUS | OUTDOOR<br>TEMP. | ALARMS    |  |
|-----------------|----------------|--------------------|------------------|-----------|--|
| Monday          | Sys Mode       | Occurried          | Outdoor          |           |  |
| 12:00 AM        | Auto           | Occupied           | x.x °C or °F     | DAS Alarm |  |
|                 | Sys Mode       | Lineaguniad        |                  |           |  |
|                 | Auto           | Onoccupied         |                  |           |  |
|                 | Sys Mode       | Override           |                  | SotClock  |  |
|                 | Heat           | Overnide           |                  | SELCIOCK  |  |
|                 | Sys Mode       |                    |                  | High CO2  |  |
|                 | Cool           |                    |                  |           |  |
|                 |                |                    |                  | Com lost  |  |

#### **Outdoor air temperature**

Outdoor air temperature display is only enabled when outdoor air temperature sensor is connected.

- A maximum range status display of 50 °C (122 °F) indicates a shorted sensor. Associated functions, such as mode lockouts and economizer function are automatically disabled.
- A minimum range status -40 °C ( -40 °F ) is not displayed and indicates a opened sensor or a sensor not connected. Associated functions, such as mode lockouts and economizer function are automatically disabled.

#### Alarms

- If alarms are detected, they will automatically be displayed at the end of the status display scroll.
- During an alarm message display, the back lit screen will light up at the same time as the message and shut off during the rest of the status display.
- Two alarms maximum can appear at any given time.
- The priority for the alarms is as follows:

8

## Sequence of manual-scroll status display:

Manual scroll of each menu item is achieved by pressing the Yes (scroll) key repetitively. The last item viewed will be shown on the display for 30 seconds before returning to automatic scrolling. Temperature is automatically updated when scrolling is held.

| CLOCK<br>STATUS | SYSTEM<br>MODE | SCHEDULE<br>STATUS | OUTDOOR<br>TEMP. | ALARMS        |  |
|-----------------|----------------|--------------------|------------------|---------------|--|
| Monday          | Sys Mode       | Occupied           | Outdoor          | DAS Alarm     |  |
| 12:00 AM        | Off            | Occupica           | x.x °C or °F     | D/ 10 / flamm |  |
|                 | Sys Mode       | Line counted       |                  |               |  |
|                 | Auto           | Unoccupied         |                  | FA AIIM       |  |
|                 | Sys Mode       | Override           |                  | SatCloak      |  |
|                 | Cool           | Overnde            |                  | SELCIUCK      |  |
|                 | Sys Mode       |                    |                  |               |  |
|                 | Heat           |                    |                  | mign CO2      |  |
|                 |                |                    |                  | Com lost      |  |

| FAN       | When any of the fan speeds are <b>ON</b> , the <b>FAN LED will illuminate.</b> |
|-----------|--------------------------------------------------------------------------------|
| HEAT      | When heating & reheat is <b>ON</b> , the <b>HEAT LED will illuminate.</b>      |
| COOL<br>O | When cooling is <b>ON</b> , the C <b>OOL LED</b> will illuminate.              |

9

| CURRENT<br>ZONE<br>SEQUENCE | RETURN<br>AIR TEMP       | DISCHARGE<br>AIR TEMP    | CURRENT<br>STATIC<br>PRESSURE | FRESH AIR<br>LEVEL   |
|-----------------------------|--------------------------|--------------------------|-------------------------------|----------------------|
| Zone Seq<br>Off             | RA Temp<br>xx.x °C or °F | DA Temp<br>xx.x °C or °F | Pressure<br>x.x WC or Pa      | FA Level<br>xxxxxCFM |
| Zone Seq<br>Cool            |                          |                          |                               |                      |
| Zone Seq<br>Cool            |                          |                          |                               |                      |

| EFFECTIVE<br>PI HEAT<br>DEMAND<br>AT RTU | EFFECTIVE<br>PI COOL<br>DEMAND<br>AT RTU | EFFECTIVE<br>CO2<br>LEVEL AT<br>RTU | HIGHEST<br>PI HEAT<br>DEMAND<br>ZONE<br>ADDRESS | HIGHEST<br>PI COOL<br>DEMAND<br>ZONE<br>ADDRESS | HIGHEST<br>CO2<br>LEVEL<br>ZONE<br>ADDRESS |
|------------------------------------------|------------------------------------------|-------------------------------------|-------------------------------------------------|-------------------------------------------------|--------------------------------------------|
| Heat Out                                 | Cool Out                                 | CO2 Lvl                             | Heat MAC                                        | Cool MAC                                        | CO2 MAC                                    |
| xxx %                                    | xxx %                                    | xxxx ppm                            | xxx                                             | xxx                                             | xxx                                        |

| DAS<br>Alarm | Indicates that the discharge air temperature is either too low or too high.                                      |
|--------------|----------------------------------------------------------------------------------------------------|
| FA Alarm     | Indicates that the Fresh Air Level is either too low or too high.                                                |
| SetClock     | Indicates that the clock needs to be reset. There has been a power failure which has lasted longer than 6 hours. |
| High CO2     | Indicates that the CO2 Level value is higher than the Max CO2 parameter value.                                   |
| Com Lost     | The communication between devices has been lost (No Communication)                                               |

## **USER INTERFACE**

#### User configuring instructions menu

The SEZ7656X series of controllers feature an intuitive, menu-driven, backlit LCD display that walks users and installers through the configuring steps, making the configuring process extremely simple. This menu is typically accessed by the user to set the parameters such as the clock time set, the schedule time events and the system mode.

It is possible to bring up the user menu at any time by depressing the MENU key. The status display automatically resumes after exiting the user-configuring menu.

If the user pauses at any given time during configuring, Auto Help text is displayed to help and guide the user through the usage and configuring of the controller.

#### Ex.: Press yes key to change cooling temperature setpoint Use the up or down arrow to adjust cooling setpoint

Each of the sections in the menu is accessed and configured using 5 keys on the controller cover. The priority for the alarms is as follows:

#### Local Keypad Interface

| $\checkmark$ | The <b>YES</b> key is used to confirm a selection, to move onto the next menu item and to manually scroll through the displayed information.                                 |
|--------------|----------------------------------------------------------------------------------------------------|
| X            | The <b>NO</b> key is used when you do not desire a parameter change, and to advance to the next menu item. Can also be used to toggle between heating and cooling setpoints. |
|              | The <b>MENU</b> key is used to access the Main User Menu or exit the menu.                                                                                                   |
|              | The <b>DOWN</b> arrow key is used to decrease temperature setpoint<br>and to adjust the desired values when configuring the Terminal<br>Equipment Controller.                |
|              | The <b>UP</b> arrow key is used to increase temperature setpoint<br>and to adjust the desired values when configuring the Terminal<br>Equipment Controller.                  |

When left unattended for 45 seconds, the display will resume automatic status display scrolling.

To turn on the back light, press any key on the front panel. The back lit display will turn off automatically after 45 seconds.

#### Sequence of user menu:

| OVERRIDE<br>RESUME                                            | SYSTEM MODE<br>SETTING | SCHEDULE<br>SETTING  | CLOCK<br>SETTING  |
|---------------------------------------------------------------|------------------------|----------------------|-------------------|
| Override<br>schd? Y/N<br>(Appears only in<br>unoccupied mode) | Sys mode<br>set? Y/N   | Schedule<br>set? Y/N | Clock<br>set? Y/N |
| Cancel<br>ovrd? Y/N<br>(Appears only in<br>override mode)     |                        |                      |                   |

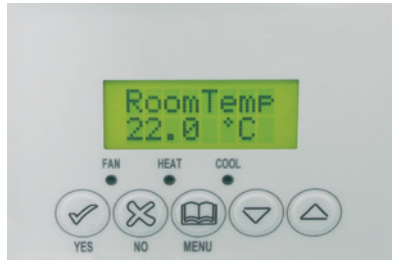

#### A) Override an unoccupied period

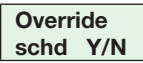

This menu will appear only when the controller is in unoccupied mode. The unoccupied mode is enabled either by the internal timer scheduling or by a network unoccupied command on the occupancy object.

If DI1 is configured to operate as a remote temporary override contact, this menu will be disabled.

Answering yes to this prompt will cause the all the zones attached to the RTU controller to go into occupied mode for an amount of time equal to the parameter "TOccTime" (1 to 12 hours).

#### B) Resume regular scheduling

Cancel ovrd Y/N

This menu does not appear in regular operation. It will appear only when the controller is in override mode.

Answering "Yes" to this question will cause all the zones attached to the RTU controller to resume the regular configured scheduling of the RTU controller schedule.

### C) System mode setting

Sys mode set Y/N

This menu is accessed to set system mode operation. Use  $\blacktriangle \lor$  to set value, yes key to confirm.

| Sys mode         | Off mode                                                                                                    |
|------------------|----------------------------------------------------------------------------------------------------|
| off              | Normal cooling or heating operation disabled.                                                                                                    |
| Sys mode<br>auto | Automatic mode<br>Automatic changeover mode between heating<br>and cooling operation based on local zone<br>demands voting for RTU system operation. |
| Sys mode         | Cooling mode                                                                                                    |
| cool             | Cooling operation mode only.                                                                                                    |
| Sys mode         | Heating mode                                                                                                    |
| heat             | Heating operation mode only                                                                                                    |

## D) Schedule set (2 events)

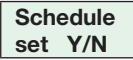

This section of the menu permits the user to set the weekly schedule for all the zones attached to the RTU controller. Each day can be tailored to specific schedules if needed.

- 2 events can be configured per day.
- Occupied & unoccupied periods can be set for each day.

| MONDA<br>SCHED       | Y TIMER<br>ULE SET                                                                      | TUESDA<br>SCHED          | AY TIMER<br>ULE SET                                                                     | WEDN<br>TIN<br>SCHED             | IESDAY<br>NER<br>ULE SET                                                                | OTHER DAYS ARE<br>IDENTICAL                                                          |
|----------------------|-----------------------------------------------------------------------------------------|--------------------------|-----------------------------------------------------------------------------------------|----------------------------------|-----------------------------------------------------------------------------------------|--------------------------------------------------------------------------------------|
| Monday<br>set? Y/N   | $\begin{array}{l} \text{NO next} \rightarrow \\ \text{YES down} \downarrow \end{array}$ | Tuesday<br>set? Y/N      | $\begin{array}{l} \text{NO next} \rightarrow \\ \text{YES down} \downarrow \end{array}$ | Wednesda<br>set? Y/N             | $\begin{array}{l} \text{NO next} \rightarrow \\ \text{YES down} \downarrow \end{array}$ | Selects the day to be scheduled or modified                                          |
|                      |                                                                                         | Use YES I                | key to access d<br>jump to r                                                            | ay scheduling<br>next day.       | , NO key to                                                                             |                                                                                      |
| Occupied<br>day? Y/N | NO next →<br>YES down ↓                                                                 | Occupied<br>day? Y/N     | $\begin{array}{l} \text{NO next} \rightarrow \\ \text{YES down} \downarrow \end{array}$ | Occupied<br>day? Y/N             | NO next →<br>YES down ↓                                                                 | YES = Daily schedules will<br>be accessed<br>NO = Unoccupied mode<br>all day         |
|                      |                                                                                         | Use YES I                | key to access d<br>jump to r                                                            | ay scheduling<br>next day.       | , NO key to                                                                             |                                                                                      |
|                      |                                                                                         | Copy<br>previous?<br>Y/N | $\begin{array}{l} \text{NO next} \rightarrow \\ \text{YES down} \downarrow \end{array}$ | Copy<br>previous?<br>Y/N         | $\begin{array}{l} \text{NO next} \rightarrow \\ \text{YES down} \downarrow \end{array}$ | YES = Will copy previous<br>day schedule<br>NO = Daily schedules will<br>be accessed |
|                      |                                                                                         | Use YES                  | key to copy pro<br>new time valu                                                        | evious day, No<br>e for each day | O key to set<br>/.                                                                      |                                                                                      |
| Occupied<br>00:00 AM | Use ▲ ▼<br>To set value                                                                 | Occupied<br>00:00 AM     | Use ▲ ▼<br>To set value                                                                 | Occupied<br>00:00 AM             | Use ▲ ▼<br>To set value                                                                 | Sets Event # 1 Occupied<br>time<br>will activate Occupied<br>setpoints               |
|                      |                                                                                         | Use                      | ▼ to set value                                                                          | e, YES key to                    | confirm                                                                                 |                                                                                      |
| Unoccup<br>00:00 AM  | Use ▲ ▼<br>To set value                                                                 | Unoccup<br>00:00 AM      | Use ▲ ▼<br>To set value                                                                 | Unoccup<br>00:00 AM              | Use ▲ ▼<br>To set value                                                                 | Sets Event # 2 Unoccupied<br>time will activate<br>Unoccupied setpoints              |
|                      |                                                                                         | Use                      | ▲ ▼ to set value                                                                        | e, YES key to                    | confirm                                                                                 |                                                                                      |

Note: 12:00 PM = Noon

12:00 AM = Midnight

## Ex. #1 Office building closed all weekend

11

|           | Peric<br>Ever     | od 1<br>nt 1    | Peri<br>Eve       | od 1<br>nt 2      |              |
|-----------|-------------------|-----------------|-------------------|-------------------|--------------|
|           | Occupied          |                 | Unoco             | upied             |              |
|           | Cool Heat         |                 | Cool              | Heat              | Della        |
| Setpoint  | 72 °F<br>(22.2°C) | 70 °F<br>(21°C) | 80 °F<br>(26.6°C) | 62 °F<br>(16.6°C) | Occupancy    |
| Monday    | 7.00 AM           |                 | 6.00 PM           |                   | Daytime only |
| Tuesday   | 7.00 AM           |                 | 6.00 PM           |                   | Daytime only |
| Wednesday | 7.00              | AM              | 6.00 PM           |                   | Daytime only |
| Thursday  | 7.00              | AM              | 6.00              | PM                | Daytime only |
| Friday    | 7.00              | AM              | 6.00 PM           |                   | Daytime only |
| Saturday  | 12.00             | PM *            | 12.00             | PM *              | Unoccupied   |
| Sunday    | 12.00             | PM *            | 12.00             | PM *              | Unoccupied   |

\* Configuring consecutive events to the same time will cause the controller to choose the last event as the time at which it will set its schedule. In the above example, the controller will control the unoccupied set point until 7:00 AM Monday.

## Ex. #2 Commercial building which is occupied all weekend

|           | Perio<br>Ever     | od 1<br>nt 1    | Peri<br>Eve       | od 1<br>nt 2      |              |
|-----------|-------------------|-----------------|-------------------|-------------------|--------------|
|           | Occu              | pied            | Unoco             | upied             |              |
|           | Cool              | Heat            | Cool              | Heat              | Deilu        |
| Setpoint  | 72 °F<br>(22.2°C) | 70 °F<br>(21°C) | 80 °F<br>(26.6°C) | 62 °F<br>(16.6°C) | Occupancy    |
| Monday    | 8.00 AM           |                 | 5.00 PM           |                   | Daytime only |
| Tuesday   | 8.00              | AM              | 5.00 PM           |                   | Daytime only |
| Wednesday | 8.00              | AM              | 5.00 PM           |                   | Daytime only |
| Thursday  | 8.00              | AM              | 5.00 PM           |                   | Daytime only |
| Friday    | 8.00              | AM              | 5.00 PM           |                   | Daytime only |
| Saturday  | 12.00 A           | AM **           | 11.59             | PM **             | Occupied     |
| Sunday    | 12.00 A           | AM **           | 11.59             | PM **             | Occupied     |

\*\* To schedule a day as occupied for 24 hours, set that day occupied time to 12:00 AM and Unoccupied time to 11:59 PM There will be a 1 minute unoccupied period every night at 11:59 PM with this schedule configuration.

## E) Schedule set (4 events)

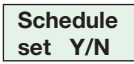

This section of the menu permits the user to set the weekly schedule for all the zones attached to the RTU controller. Each day can be tailored to specific schedules if needed.

- 4 events can be configured per day.
- Occupied & Unoccupied periods can be set for each day.
- Scheduling the 3 rd. & 4 th. events to the same time will cancel the last period.

WEDNESDAY

## F) Clock/Day Settings

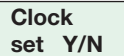

This section of the menu permits the user to set the time and day.

12

| T<br>SET         | IME<br>TING             | [<br>SE]        | DAY<br>ITING                                                                            | TIME F               | ORMAT<br>TING              |
|------------------|-------------------------|-----------------|-----------------------------------------------------------------------------------------|----------------------|----------------------------|
| Time<br>set? Y/N | NO next →<br>YES down ↓ | Day<br>set? Y/N | $\begin{array}{l} \text{NO next} \rightarrow \\ \text{YES down} \downarrow \end{array}$ | 12/24hrs<br>set? Y/N | NO = Exit<br>YES<br>down ↓ |
| Time<br>00:00    | Use ▲ ▼<br>To set value | Day<br>Monday   | Use ▲ ▼<br>To set value                                                                 | 12/24hrs<br>12 hrs   | Use ▲ ▼<br>To set<br>value |

| MONDA                | Y TIMER<br>ULE SET                                                                      | TUESDA<br>SCHED          | Y TIMER                                                                                 | TIN                             | MER<br>ULE SET                                                                          | OTHER DAYS ARE<br>IDENTICAL                                                          |
|----------------------|-----------------------------------------------------------------------------------------|--------------------------|-----------------------------------------------------------------------------------------|---------------------------------|-----------------------------------------------------------------------------------------|--------------------------------------------------------------------------------------|
| Monday<br>set? Y/N   | $\begin{array}{l} \text{NO next} \rightarrow \\ \text{YES down} \downarrow \end{array}$ | Tuesday<br>set? Y/N      | $\begin{array}{l} \text{NO next} \rightarrow \\ \text{YES down} \downarrow \end{array}$ | Wednesda<br>set? Y/N            | $\begin{array}{l} \text{NO next} \rightarrow \\ \text{YES down} \downarrow \end{array}$ | Selects the day to be scheduled or modified                                          |
|                      |                                                                                         | Use YES                  | key to access d<br>jump to i                                                            | ay scheduling<br>next day.      | , NO key to                                                                             |                                                                                      |
| Occupied<br>day? Y/N | $\begin{array}{l} \text{NO next} \rightarrow \\ \text{YES down} \downarrow \end{array}$ | Occupied<br>day? Y/N     | NO next →<br>YES down ↓                                                                 | Occupied<br>day? Y/N            | $\begin{array}{l} \text{NO next} \rightarrow \\ \text{YES down} \downarrow \end{array}$ | YES = Daily schedules will<br>be accessed<br>NO = Unoccupied mode<br>all day         |
|                      |                                                                                         | Use YES                  | key to access d<br>jump to ı                                                            | ay scheduling<br>next day.      | , NO key to                                                                             |                                                                                      |
|                      |                                                                                         | Copy<br>previous?<br>Y/N | NO next →<br>YES down ↓                                                                 | Copy<br>previous?<br>Y/N        | $\begin{array}{l} \text{NO next} \rightarrow \\ \text{YES down} \downarrow \end{array}$ | YES = Will copy previous<br>day schedule<br>NO = Daily schedules will<br>be accessed |
|                      |                                                                                         | Use YES k                | ey to copy previ<br>time value f                                                        | ious day, NO l<br>for each day. | key to set new                                                                          |                                                                                      |
| Occupied<br>00:00 AM | Use ▲ ▼<br>To set value                                                                 | Occupied<br>00:00 AM     | Use ▲ ▼<br>To set value                                                                 | Occupied<br>00:00 AM            | Use ▲ ▼<br>To set value                                                                 | Sets Event # 1 Occupied<br>time<br>will activate Occupied<br>setpoints               |
|                      |                                                                                         | Use .                    | ▲ ▼ to set value                                                                        | e, YES key to                   | confirm                                                                                 |                                                                                      |
| Unoccup<br>00:00 AM  | Use ▲ ▼<br>To set value                                                                 | Unoccup<br>00:00 AM      | Use ▲ ▼<br>To set value                                                                 | Unoccup<br>00:00 AM             | Use ▲ ▼<br>To set value                                                                 | Sets Event # 2 Unoccupied<br>time will activate<br>Unoccupied setpoints              |
|                      |                                                                                         | Use                      | ▲ ▼ to set valu                                                                         | e, YES key to                   | confirm                                                                                 |                                                                                      |
| Occupie2<br>00:00 AM | Use ▲ ▼<br>To set value                                                                 | Occupie2<br>00:00 AM     | Use ▲ ▼<br>To set value                                                                 | Occupie2<br>00:00 AM            | Use ▲ ▼<br>To set value                                                                 | Sets Event # 3 Occupied<br>time<br>will activate Occupied<br>setpoints               |
|                      |                                                                                         | Use .                    | ▲ ▼ to set value                                                                        | e, YES key to                   | confirm                                                                                 |                                                                                      |
| Unoccup2<br>00:00 AM | Use ▲ ▼<br>To set value                                                                 | Unoccup2<br>00:00 AM     | Use ▲ ▼<br>To set value                                                                 | Unoccup2<br>00:00 AM            | Use ▲ ▼<br>To set value                                                                 | Sets Event # 4 Unoccupied<br>time will activate<br>Unoccupied setpoints              |
|                      |                                                                                         | Use                      | ▲ ▼ to set valu                                                                         | e, YES key to                   | confirm                                                                                 |                                                                                      |

## Ex. #1. Four event retail establishment schedule

|           | Perio<br>Ever     | od 1<br>nt 1    | Peri<br>Eve       | od 1<br>nt 2      | Perio<br>Ever     | od 2<br>nt 3    | Peri<br>Eve       | od 2<br>nt 4      |              |
|-----------|-------------------|-----------------|-------------------|-------------------|-------------------|-----------------|-------------------|-------------------|--------------|
|           | Occu              | pied            | Unoco             | cupied            | Occu              | pied            | Unoco             | upied             |              |
|           | Cool              | Heat            | Cool              | Heat              | Cool              | Heat            | Cool              | Heat              | Deilu        |
| Setpoint  | 72 °F<br>(22.2°C) | 70 °F<br>(21°C) | 80 °F<br>(26.6°C) | 62 °F<br>(16.6°C) | 72 °F<br>(22.2°C) | 70 °F<br>(21°C) | 80 °F<br>(26.6°C) | 62 °F<br>(16.6°C) | Occupancy    |
| Monday    | 7.00              | 7.00 AM         |                   | 5.00 PM           |                   | 12.00 PM *      |                   | 12.00 PM *        |              |
| Tuesday   | 7.00              | AM              | 5.00              | 5.00 PM           |                   | PM *            | 12.00             | PM *              | Daytime only |
| Wednesday | 7.00              | AM              | 5.00 PM           |                   | 12.00 PM *        |                 | 12.00 PM *        |                   | Daytime only |
| Thursday  | 7.00              | AM              | 5.00              | 5.00 PM           |                   | 7.00 PM         |                   | 10.30 PM          |              |
| Friday    | 7.00              | AM              | 5.00              | PM                | 7.00 PM           |                 | 10.30 PM          |                   | Day/Eve only |
| Saturday  | 12.00             | PM *            | 12.00             | PM *              | 12.00             | PM *            | 12.00             | PM *              | Unoccupied   |
| Sunday    | 12.00             | PM *            | 12.00             | PM *              | 12.00             | PM *            | 12.00             | PM *              | Unoccupied   |

\* Scheduling events to the same time will cancel the last period and leave the controller in unoccupied mode.

## INSTALLER CONFIGURATION PARAMETER MENU

- Configuration can be done through the network or locally at the Terminal Equipment Controller.
- To enter configuration, press and hold the middle button "Menu" for 8 seconds
- If a password lockout is active, "Password" is prompted. Enter password value using the "up" and "down" arrows and press "Yes" to gain access to all configuration properties of the Terminal Equipment Controller. A wrong password entered will prevent local access to the configuration menu.
- Once in the configuration menu, press the "No" button repetitively to scroll between all the available parameters.
- When the desired parameter is displayed, press "Yes" to adjust it to the desired value using "up" and "down" arrows. Once set, press "Yes" to scroll to the next parameter.

| Configuration para<br>default value                                                                                                    | imeters                   | Signif                                                   | icance and adjustm                                                                                                    | ents                                                   |                    |  |
|----------------------------------------------------------------------------------------------------|---------------------------|----------------------------------------------------------|----------------------------------------------------------------------------------------------------|--------------------------------------------------------|--------------------|--|
| PswrdSet       This         Configuration parameters menu       acce         access password       will n         Default value = 0       menu         No password prompted       Rang         BTC MAC       BTC |                           | This p<br>access<br>will no<br>menu.<br><b>Rang</b>      | This parameter sets a password access to prevent unauthorized access to the configuration menu parameters. A default value of "0" will not prompt a password or lock the access to the configuration menu.<br>Range is: 0 to 1000 |                                                        |                    |  |
| RTC MAC<br>Zone Controller Cont<br>network address<br>Default Value: <b>4</b>                                                                                                    | roller                    | RTC M<br><b>1 to 2</b><br>For BA                         | 1AC address must be<br>55 (Increments: 1 or 1<br>ACnet™ models valid r                                                                                                    | unique for the entire n<br>0)<br>ange to use is from 1 | etwork.<br>to 127. |  |
| RTC Baud<br>RTC Controller Comr<br>Baud Rate<br>Default Value: 4 = Au                                                                                                    | munication<br>I <b>to</b> | This p<br>0 = 96<br>1 = 19<br>2 = 38<br>3 = 76<br>4 = Au | arameter will set the n<br>500 KBps<br>200 KBps<br>3400 KBps<br>800 KBps<br>ito Bauding (Baud Rat                                                                                                    | etwork's baud rate.<br>e will match detected           | Baud Rate).        |  |
| Lockout0 =Keypad lockout levels1 =Default value = 0 No lock2 =                                                                                                    |                           | 0 = No lock<br>1 = Low level<br>2 = High level           |                                                                                                    |                                                        |                    |  |
|                                                                                                    |                           | U                                                        | SER KEY FUNCTION                                                                                                    | IS                                                     |                    |  |
| LEVEL                                                                                                    | Global Unocc Override     |                                                          | System mode setting                                                                                                    | Schedules setting                                      | Clock setting      |  |
| 0                                                                                                    | Unlocked                  |                                                          | Unlocked                                                                                                    | Unlocked                                               | Unlocked           |  |
| 1                                                                                                    | Unlocke                   | d                                                        | Locked                                                                                                    | Locked                                                 | Unlocked           |  |
| 2                                                                                                    | Unlocked<br>Unlocked      |                                                          | Locked                                                                                                    | Locked                                                 | Unlocked           |  |

| <b>pwr del</b><br>Power-up delay<br>Default value = <b>10 seconds</b>                                                                                  | <ul> <li>On initial power up of the Terminal Equipment Controller (each time 24 VAC power supply is removed &amp; re-applied) there is a delay before any operation is authorized (fan, cooling or heating). This can be used to sequence start up multiple units / Terminal Equipment Controller in one location.</li> <li>10 - 120 seconds</li> </ul>                                                             |
|----------------------------------------------------------------------------------------------------|----------------------------------------------------------------------------------------------------|
| <b>CntrlTyp</b><br>Sets how the Zones attached<br>to the RTU controller vote to<br>determine the actual system<br>mode of operation.<br>(Heat or Cool) | This parameter will select the type of operation required for the RTU based<br>on the size of the system. Please refer to the Schneider Electric Zoning<br>System Guide for recommended settings.<br>Only the Zones that actually have values above 0% in their <b>(PIHT Wei<br/>&amp; PICL Wei)</b> configuration parameters will be able to vote on the RTU                                                       |
| Default Value: <b>1 = AV_H3</b>                                                                                                    | <b>0</b> = <b>Highest:</b> The highest PI Heating or PI Cooling demand from the selected voting zones will dictate heating or cooling operation of the RTU controller.                                                                                                    |
|                                                                                                    | <b>1 = AV_H3:</b> The average of the 3 highest PI Heating or PI Cooling demands from the selected voting zones will dictate heating or cooling operation of the RTU controller.                                                                                                    |
|                                                                                                    | <b>2 = AV_H5:</b> The average of the 5 highest PI Heating or PI Cooling demands from the selected voting zones will dictate heating or cooling operation of the RTU controller.                                                                                                    |
| <b>Dis HL</b><br>Discharge air temperature<br>high limit<br>Default: <b>120°F</b>                                                                      | Discharge air high temperature value at which the heating stages will be<br>locked out.<br><b>70°F to 150°F (21°C to 65°C)</b><br>(increments: 0.5° or 5°)                                                                                                    |
| <b>Dis LL</b><br>Discharge air temperature low<br>limit<br>Default: <b>45°F</b>                                                                        | Discharge air low temperature value at which the cooling stages will be<br>locked out.<br><b>35 to 65°F (2.0°C to 19.0°C)</b><br>(increments: 0.5° or 5°)                                                                                                    |
| <b>Anticycl</b><br>Minimum On-Off operation<br>time for stages<br>Default value = <b>2 minutes.</b>                                                    | <ul> <li>Minimum On-Off operation time of cooling &amp; heating stages.</li> <li><b>IMPORTANT,</b> anti-short cycling can be set to 0 minutes for equipment that possess their own anti cycling timer. Do not use this value unless the equipment has the above mentioned internal timer. Failure to follow this guideline may lead to damaged equipment.</li> <li><b>0, 1, 2, 3, 4 &amp; 5 minutes.</b></li> </ul> |
| Heat cph<br>Heating stages cycles per<br>hour                                                                                                    | Will set the maximum number of heating stage cycles per hour under<br>normal control operation. It represents the maximum number of cycles that<br>the equipment will be turned on and off in the span of an hour.                                                                                                    |
| Default value = <b>4 C.P.H.</b>                                                                                                    | Note that a higher C.P.H will represent a higher accuracy of control at the expense of wearing down mechanical components faster.<br><b>3. 4. 5. 6.7 &amp; 8 C.P.H.</b>                                                                                                    |
| <b>Cool cph</b><br>Cooling stages cycles per<br>hour<br>Default value = <b>4 C.P.H.</b>                                                                | Will set the maximum number of cooling stage cycles per hour under<br>normal control operation. It represents the maximum number of cycles that<br>the equipment will be turned on and off in the span of an hour.<br>Note that a higher C.P.H will represent a higher accuracy of control at the<br>expense of wearing down mechanical components faster.                                                          |
| Deadband                                                                                                    | Minimum deadband value between the beating and cooling setpoints                                                                                                    |
| Minimum deadband<br>Default value = <b>2.0</b> ° <b>F (1.1</b> ° <b>C)</b>                                                                             | Used only with the setpoints used during communication failure<br>(ComLost Alarm) while operation is under the return air sensor.<br>If modified, it will be applied only when any of the setpoints are modified.                                                                                                    |
|                                                                                                    | 2, 3 or 4 °F ( 1.0 to 2.0 °C )                                                                                                    |

| Units<br>Ostet inte display scale of the<br>controller       0 = SI for Celsius / Pa pressure scale.         1 = imp for Fahrenheit / in. WC pressure scale         1 = imp for Fahrenheit / in. WC pressure scale         2 = Marking State of the<br>controller         Default value = Imp         Fan delay         Default value = Off         CO2 cetrl<br>CO2 Control Type<br>configuration         Default value = AV_H3         Default value = AV_H3         Default value = AV_H3         Default value = AV_H3         Default value = AV_H3         Default value = AV_H3         Default value = AV_H3         Default value = AV_H3         Default value = AV_H3         Default value = AV_H3         Default value = AV_H3         Default value = AV_H3         Default value = B hours         Temporary occupancy time<br>Default value = 3 hours         Default value = Con "For "C         Cal RS<br>Room air temperature<br>sensor calibration<br>Default value = 0.0 "For "C         Default value = 0.0 "For "C         Default value = 0.0 "For "C         Default value = 0.0 "For "C         Default value = 2 stages         Numbor of heating stages<br>installed at RTU.<br>Default value = 2 stages         Default value = 2 stages         Vill revert the operation of                                                                                                    |                                                                                                    |                                                                                                    |
|----------------------------------------------------------------------------------------------------|----------------------------------------------------------------------------------------------------|----------------------------------------------------------------------------------------------------|
| Sets the display scale of the<br>controller       1 = Imp for Fahrenheit / in. WC pressure scale         Default value = Imp       Fan delay         fan del<br>Fan delay       Fan delay extends fan operation by 60 seconds after the call for heating or<br>cooling ends.         Default value = Off       Fan delay extends fan operation by 60 seconds after the call for heating or<br>cooling ends.         Default value = Off       Determines the value of CO2 to be used for control of the fresh air damper.         CO2 cortrol Type<br>configuration       Determines the value of CO2 to be used for control of the fresh air damper.         CO2 control Type<br>configuration       Determines the value of CO2 to be used for control of the fresh air damper.         CO2 control Type<br>configuration       Determines the value of CO2 to be used for control of the fresh air damper.         CO2 control Type<br>configuration       Determines the value of CO2 to be used for control of the fresh air damper.         Cortrol       The average of the 5 highest values among the zones with CO2<br>sensors is used.         AV_H3: The average of the 5 highest values among the zones with CO2<br>sensors is used.       Tomporary occupancy time<br>thurton is enabled         Default value = <b>3 hours</b> Offset that can be added/subtracted to actual displayed norm temperature<br>function is enabled         Promora in temperature sensor<br>calibration       Offset that can be added/subtracted to actual displayed outside air<br>temperature         Default value = <b>0.0</b> °F or °C       Offset that can                                                                                                    | Units                                                                                                    | <b>0 = SI</b> for Celsius / Pa pressure scale.                                                                                                    |
| Default value = Imp       Fan delay         fan del       Fan delay         Pefault value = Off       Off or On         CO2 ctrl       Co2 Control Type         CO2 control Type       Determines the value of CO2 to be used for control of the fresh air damper.         Highest: The highest value among the zones with CO2 sensors is used.       AV_H3: The average of the three highest values among the zones with CO2 sensors is used.         AV_H5: The average of the 5 highest values among the zones with CO2 sensors is used.       AV_H5: The average of the 5 highest values among the zones with CO2 sensors is used.         ToccTime       Temporary occupancy time befault value = 3 hours       Temporary occupancy time with occupied mode setpoints when override function is enabled with either the menu or D11 or D12 configured as remote override input.         0.1, 2, 3, 4, 5, 6, 7, 8, 9, 10, 11 & 12 hours       Offset that can be added/subtracted to actual displayed outside air temperature sensor calibration         Default value = 0.0 °F or °C       Offset that can be added/subtracted to actual displayed outside air temperature ± 5.0 °F (± 2.5 °C)         H tage       Will revert the operation of 2 stage controllers to a single stage when the second heating step is not needed.         Number of heating stages installed at RU.       Disables heating stage operation of 2 stage controllers to a single stage when the second cooling step is not needed.         1 or 2 stages       Disables heating stage operation based on outdoor air temperature.      <                                                                                                    | Sets the display scale of the                                                                                                    | 1 = Imp for Fahrenheit / in. WC pressure scale                                                                                                    |
| fan del<br>Fan delay<br>Default value = OffFan delay extends fan operation by 60 seconds after the call for heating or<br>cooling ends.<br>Valid only for Auto fan mode. "On" fan mode will leave the fan always on.<br>Off or OnC02 ctrl<br>C02 Control Type<br>configuration<br>Default value = AV_H3Determines the value of CO2 to be used for control of the fresh air damper.<br>Highest: The highest value among the zones with CO2 sensors is used.<br>AV_H3: The average of the three highest values among the zones with CO2<br>sensors is used.ToccTime<br>Temporary occupancy time<br>Default value = 3 hoursTemporary occupancy time with occupied mode setpoints when override<br>function is enabled<br>When the Terminal Equipment Controller is in unoccupied mode, function<br>is enabled with either the menu or D11 or D12 configured as remote<br>override input.<br>9,1,2,3,4,5,6,7,8,9,10,11 & 12 hoursCal RS<br>Room air temperature sensor<br>caliboration<br>Default value = 0.0 °F or °COffset that can be added/subtracted to actual displayed room temperature<br>± 5.0 °F (± 2.5 °C)H stage<br>Number of heating stages<br>instaled at RTU.<br>Default value = 2 stagesOffset that can be added/subtracted to actual displayed outside air<br>temperature<br>± 5.0 °F (± 2.5 °C)H lock<br>Outside air temperature<br>perature<br>targesOffset that can be paration of 2 stage controllers to a single stage when the<br>second heating step is not needed.<br>1 or 2 stagesC lock<br>Outside air temperature<br>heating lockoutDisables heating stage operation of 2 stage controllers to a single stage when the<br>second heating stage operation of 2 (outside air temperature.<br>Curside air temperature<br>function will only be enabled if OS (outside air temperature.<br>Function will only be enabled if OS (outside air temperature.<br>Curside air                                                                                                    | Default value = <b>Imp</b>                                                                                                    |                                                                                                    |
| Fan delay<br>Default value = Offcooling ends.<br>Valid only for Auto fan mode. "On" fan mode will leave the fan always on.<br>Off or OnCO2 control Type<br>configuration<br>Default value = AV_H3Determines the value of CO2 to be used for control of the fresh air damper.<br>Highest: The highest value among the zones with CO2 sensors is used.<br>AV_H3: The average of the three highest values among the zones with CO2<br>sensors is used.<br>AV_H5: The average of the 5 highest values among the zones with CO2<br>sensors is used.<br>AV_H5: The average of the 5 highest values among the zones with CO2<br>sensors is used.<br>AV_H5: The average of the 5 highest values among the zones with CO2<br>sensors is used.ToccTime<br>Temporary occupancy time<br>Default value = 3 hoursTemporary occupancy time with occupied mode setpoints when override<br>function is enabled<br>When the Terminal Equipment Controller is in unoccupied mode, function<br>is enabled with either the menu or DI1 or DI2 configured as remote<br>override input.<br>0,1,2,3,4,5,6,7,8,9,10,11 & 12 hoursCal RS<br>Outside air temperature sensor<br>calibration<br>Default value = 0.0 °F or °COffset that can be added/subtracted to actual displayed not temperature<br>± 5.0 °F (± 2.5 °C)H stage<br>Number of heating stages<br>installed at RU.<br>Default value = 2 stagesWill revert the operation of 2 stage controllers to a single stage when the<br>second heating step is not needed.<br>1 or 2 stagesK lick<br>Outside air temperature.<br>Default value = 120 °F (49°C)Will revert the operation of 2 stage controllers to a single stage when the<br>second heating step is not needed.<br>1 or 2 stagesCal OS<br>Outside air temperature<br>peratur value = 120 °F (49°C)Disables heating stage operation based on outdoor air temperature.<br>Function will only be enabled i                                                                                                    | fan del                                                                                                    | Fan delay extends fan operation by 60 seconds after the call for heating or                                                                                                    |
| Default value = Off       Valid only for Auto fan mode. "On" fan mode will leave the fan always on.<br>Off or On         CO2 ctrl<br>CO2 control Type<br>configuration<br>Default value = AV_H3       Determines the value of CO2 to be used for control of the fresh air damper.<br>Highest: The highest value among the zones with CO2 sensors is used.<br>AV, H3: The average of the three highest values among the zones with CO2<br>sensors is used.         ToccTime<br>Temporary occupancy time<br>Default value = 3 hours       Temporary occupancy time with occupied mode setpoints when override<br>function is enabled         ToccTime<br>Temporary occupancy time<br>Default value = 3 hours       Temporary occupancy time with cocupied mode setpoints when override<br>function is enabled         Default value = 0 or F or °C       Temporary occupancy time with either the menu or Dh or Dl2 configured as remote<br>override input.         Dutside air temperature<br>sensor calibration<br>Default value = 0.0 °F or °C       Offset that can be added/subtracted to actual displayed room temperature<br>± 5.0 °F (± 2.5 °C)         H stage<br>Number of heating stages<br>installed at RTU.<br>Default value = 2 stages       Offset that can be added/subtracted to actual displayed outside air<br>temperature<br>second cooling stage operation of 2 stage controllers to a single stage when the<br>second heating step is not needed.         1 or 2 stages       Will revert the operation of 2 stage controllers to a single stage when the<br>second heating step is not needed.         1 or 2 stages       Vill revert the operation of 2 stage controllers to a single stage when the<br>second cooling step is not needed.         1 or 2 stages       Disables heating stage operation based o                                                                                                    | Fan delay                                                                                                    | cooling ends.                                                                                                    |
| CO2 control Type<br>Configuration<br>Default value = AV_H3Determines the value of CO2 to be used for control of the fresh air damper.<br>Highest: The highest value among the zones with CO2 sensors is used.<br>AV_H3: The average of the three highest values among the zones with CO2<br>sensors is used.TocTime<br>Temporary occupancy time<br>Default value = 3 hoursTemporary occupancy time with occupied mode setpoints when override<br>function is enabled<br>When the Terminal Equipment Controller is in unoccupied mode, function<br>is enabled<br>When the Terminal Equipment Controller is in unoccupied mode, function<br>is enabledCal RS<br>Room air temperature sensor<br>alibration<br>Default value = 0.0 °F or °COffset that can be added/subtracted to actual displayed noom temperature<br>± 5.0 °F (± 2.5 °C)H stage<br>Sensor calibration<br>Default value = 0.0 °F or °COffset that can be added/subtracted to actual displayed outside air<br>temperature<br>± 5.0 °F (± 2.5 °C)H stage<br>Summer of heating stages<br>installed at RTU.<br>Default value = 2 stagesWill revert the operation of 2 stage controllers to a single stage when the<br>second heating step is not needed.<br>1 or 2 stagesVill revert the operation of 2 stage controllers to a single stage when the<br>second cooling step is not needed.<br>1 or 2 stagesVill revert the operation of 2 stage controllers to a single stage when the<br>second cooling step is not needed.<br>1 or 2 stagesVill revert the operation of 2 stage controllers to a single stage when the<br>second cooling step is not needed.<br>1 or 2 stagesDefault value = 120 °F (49°C)Citock<br>Default value = 120 °F (49°C)Citock<br>Default value = 120 °F (49°C)Citock<br>Default value = -40 °F (40°C)Citock<br>De                                                                                                    | Default value = <b>Off</b>                                                                                                    | Valid only for Auto fan mode. "On" fan mode will leave the fan always on.<br><b>Off or On</b>                                                                                                    |
| CODE Control Type<br>configuration<br>Default value = AV_H3       Highest: The highest value among the zones with CO2 sensors is used.         AV_H3: The average of the three highest values among the zones with<br>CO2 sensors is used.       AV_H3: The average of the 5 highest values among the zones with CO2<br>sensors is used.         ToccTime<br>Temporary occupancy time<br>Default value = 3 hours       Temporary occupancy time with occupied mode setpoints when override<br>function is enabled         Men the Terminal Equipment Controller is in unoccupied mode, function<br>is enabled with either the menu or DH or DI2 configured as remote<br>override input.       0,1,2,3,4,5,6,7,8,9,10,11 & 12 hours         Cal RS<br>Room air temperature sensor<br>calibration<br>Default value = 0.0 °F or °C       Offset that can be added/subtracted to actual displayed room temperature<br>sensor calibration<br>Default value = 0.0 °F or °C         H stage<br>Number of heating stages<br>installed at RTU.<br>Default value = 2 stages       Will revert the operation of 2 stage controllers to a single stage when the<br>second heating step is not needed.<br>1 or 2 stages         C stage<br>SINSTAIGE AT RTU.<br>Default value = 2 stages       Will revert the operation of 2 stage controllers to a single stage when the<br>second cooling step is not needed.<br>1 or 2 stages         H lock<br>Outside air temperature<br>befault value = 120 °F (49°C)       Disables heating stage operation based on outdoor air temperature.<br>Function will only be enabled if OS (outside air temperature.<br>Outside air temperature<br>mechanical cooling lockout.<br>Default value = -40 °F (40 °C)                                                                                                    | CO2 ctrl                                                                                                    | Determines the value of CO2 to be used for control of the fresh air damper.                                                                                                    |
| Default value = AV_H3       AV_H3: The average of the three highest values among the zones with CO2 sensors is used.         AV_H5: The average of the 5 highest values among the zones with CO2 sensors is used.       AV_H5: The average of the 5 highest values among the zones with CO2 sensors is used.         ToccTime<br>Temporary occupancy time<br>Default value = 3 hours       Temporary occupancy time with occupied mode setpoints when override function is enabled with either the menu or D1 or D12 configured as remote override input.         0,1, 2, 3, 4, 5, 6, 7, 8, 9, 10, 11 & 12 hours       Offset that can be added/subtracted to actual displayed room temperature \$ ±5.0 °F (± 2.5 °C)         Cal OS<br>Outside air temperature sensor<br>calibration<br>Default value = 0.0 °F or °C       Offset that can be added/subtracted to actual displayed outside air temperature \$ ±5.0 °F (± 2.5 °C)         H stage<br>Number of heating stages<br>installed at RTU.<br>Default value = 2 stages       Will revert the operation of 2 stage controllers to a single stage when the second heating step is not needed.<br>1 or 2 stages         C stage<br>SEZ f5656R1045B models<br>only<br>Number of cooling stages<br>installed at RTU.<br>Default value = 2 stages       Will revert the operation of 2 stage controllers to a single stage when the second cooling step is not needed.<br>1 or 2 stages         H lock<br>Outside air temperature<br>heating lockout<br>Default value = 120 °F (49 °C)       Disables heating stage operation based on outdoor air temperature.<br>Function will only be enabled if OS (outside air temperature sensor) is connected.<br>From -15 °F up to 120 °F (-26 °C up to 49 °C)         C lock<br>Outside air temperature<br>mechanical cooling lockout,<br>Default value = -40 °F (40 °C)                                                                                                    | CO2 Control Type                                                                                                    | Highest: The highest value among the zones with CO2 sensors is used.                                                                                                    |
| AV_H5: The average of the 5 highest values among the zones with CO2<br>sensors is used.ToccTime<br>Temporary occupancy time<br>Default value = 3 hoursTemporary occupancy time with occupied mode setpoints when override<br>function is enabled<br>When the Terminal Equipment Controller is in unoccupied mode, function<br>is enabled with either the menu or DI1 or DI2 configured as remote<br>override input.Cal RS<br>Room air temperature sensor<br>calibration<br>Default value = 0.0 °F or °COffset that can be added/subtracted to actual displayed room temperature<br>± 5.0 °F (± 2.5 °C)Cal OS<br>Outside air temperature<br>sensor calibration<br>Default value = 0.0 °F or °COffset that can be added/subtracted to actual displayed outside air<br>temperature<br>± 5.0 °F (± 2.5 °C)H stage<br>Number of heating stages<br>installed at RTU.<br>Default value = 2 stagesWill revert the operation of 2 stage controllers to a single stage when the<br>second heating step is not needed.<br>1 or 2 stagesVill revert the operation of 2 stage controllers to a single stage when the<br>second cooling step is not needed.<br>1 or 2 stagesVill revert the operation of 2 stage controllers to a single stage when the<br>second cooling step is not needed.<br>1 or 2 stagesVill revert the operation of 2 stage controllers to a single stage when the<br>second cooling step is not needed.<br>1 or 2 stagesVill revert the operation based on outdoor air temperature.<br>Function will only be enabled if OS (outside air temperature.<br>Function will only be enabled if OS (outside air temperature.<br>Function will only be enabled if OS (outside air temperature.<br>On economizer model, free cooling will not be disabled by this function<br>Function will only be enabled if OS (outside air temperature.<br>Outside air temperature<br>on economizer                                                                                                    | Default value = <b>AV_H3</b>                                                                                                    | <b>AV_H3:</b> The average of the three highest values among the zones with CO2 sensors is used.                                                                                                    |
| ToccTime<br>Temporary occupancy time<br>Default value = 3 hoursTemporary occupancy time with occupied mode setpoints when override<br>function is enabledDefault value = 3 hoursTemporary occupancy time with occupied mode setpoints when override<br>function is enabledCal RS<br>Room air temperature sensor<br>calibration<br>Default value = 0.0 °F or °COffset that can be added/subtracted to actual displayed room temperature<br>± 5.0 °F (± 2.5 °C)Cal OS<br>Outside air temperature<br>sensor calibration<br>Default value = 0.0 °F or °COffset that can be added/subtracted to actual displayed outside air<br>temperature<br>± 5.0 °F (± 2.5 °C)H stage<br>Number of heating stages<br>installed at RTU.<br>Default value = 2 stagesWill revert the operation of 2 stage controllers to a single stage when the<br>second heating step is not needed.<br>1 or 2 stagesC stage<br>SEZ7656R1045B models<br>only<br>Util revert the operation of 2 stage controllers to a single stage when the<br>second cooling step is not needed.<br>1 or 2 stagesH lock<br>Outside air temperature<br>heating lockout<br>Default value = 120 °F (49°C)Disables heating stage operation based on outdoor air temperature.<br>Function will only be enabled if OS (outside air temperature.<br>Function will only be enabled if OS (outside air temperature.<br>On economizer model, free cooling will not be disabled by this function<br>Function will only be enabled if OS (outside air temperature.<br>On economizer model, free cooling will not be disabled by this function<br>Function will only be enabled if OS (outside air temperature.<br>On economizer model, free cooling will not be disabled by this function<br>Function will only be enabled if OS (outside air temperature.<br>On economizer model, free cooling will not be disabled by this function<br>Function will only be senabl                                                                                                    |                                                                                                    | <b>AV_H5:</b> The average of the 5 highest values among the zones with CO2 sensors is used.                                                                                                    |
| Default value = 3 hours       When the Terminal Equipment Controller is in unoccupied mode, function is enabled with either the menu or DI1 or DI2 configured as remote override input.         0,1,2,3,4,5,6,7,8,9,10,11 & 12 hours       0,1,2,3,4,5,6,7,8,9,10,11 & 12 hours         Cal RS       Commain temperature sensor calibration       Offset that can be added/subtracted to actual displayed room temperature ±5.0 °F (±2.5 °C)         Cal OS       Offset that can be added/subtracted to actual displayed outside air temperature sensor calibration       Offset that can be added/subtracted to actual displayed outside air         Default value = 0.0 °F or °C       Offset that can be added/subtracted to actual displayed outside air       temperature         sensor calibration       Default value = 0.0 °F or °C       Will revert the operation of 2 stage controllers to a single stage when the second heating step is not needed.         Number of heating stages       Will revert the operation of 2 stage controllers to a single stage when the second cooling step is not needed.         1 or 2 stages       Vill revert the operation of 2 stage controllers to a single stage when the second cooling step is not needed.         1 or 2 stages       Disables heating stage operation based on outdoor air temperature.         Outside air temperature       Function will only be enabled if OS (outside air temperature.         Poutidu value = 120 °F (49 °C)       Disables cooling stage operation based on outdoor air temperature.         Outside air temperature       Disables cooling sta                                                                                                    | ToccTime<br>Temporary occupancy time                                                                                                    | Temporary occupancy time with occupied mode setpoints when override function is enabled                                                                                                    |
| Image: Note of the second part of the second part of t | Default value = <b>3 hours</b>                                                                                                    | When the Terminal Equipment Controller is in unoccupied mode, function is enabled with either the menu or DI1 or DI2 configured as remote override input.                                                                                                    |
| Cal RS<br>Room air temperature sensor<br>calibration<br>Default value = 0.0 °F or °COffset that can be added/subtracted to actual displayed room temperature<br>                                                                                                    |                                                                                                    | 0,1, 2, 3, 4, 5, 6, 7, 8, 9, 10, 11 & 12 hours                                                                                                    |
| Room air temperature sensor<br>calibration± 5.0 °F (± 2.5 °C)Default value = 0.0 °F or °COffset that can be added/subtracted to actual displayed outside air<br>temperature<br>sensor calibration<br>Default value = 0.0 °F or °COffset that can be added/subtracted to actual displayed outside air<br>temperature<br>± 5.0 °F (± 2.5 °C)H stage<br>Number of heating stages<br>installed at RTU.<br>Default value = 2 stagesWill revert the operation of 2 stage controllers to a single stage when the<br>second heating step is not needed.<br>1 or 2 stagesC stage<br>SEZ7656R1045B models<br>only<br>Number of cooling stages<br>installed at RTU.<br>Default value = 2 stagesWill revert the operation of 2 stage controllers to a single stage when the<br>second cooling step is not needed.<br>1 or 2 stagesH lock<br>Outside air temperature<br>beating lockout<br>Default value = 120 °F (49 °C)Disables heating stage operation based on outdoor air temperature.<br>Function will only be enabled if OS (outside air temperature sensor) is<br>connected.C lock<br>Outside air temperature<br>mechanical cooling lockout.<br>Default value = -40 °F (40 °C)Disables cooling stage operation based on outdoor air temperature.<br>Function will only be enabled if OS (outside air temperature.<br>For -15 °F up to 120 °F (-26 °C up to 49 °C)C lock<br>Outside air temperature<br>mechanical cooling lockout.<br>Default value = -40 °F (40 °C)Disables cooling stage operation based on outdoor air temperature.<br>Function will only be enabled if OS (outside air temperature.<br>Function will only be enabled if OS (outside air temperature.<br>Function will only be enabled if OS (outside air temperature.<br>Function will only be enabled if OS (outside air temperature.<br>Function will only be enabled if OS (outside air temperature.<br>Function wil                                                                                                    | Cal RS                                                                                                    | Offset that can be added/subtracted to actual displayed room temperature                                                                                                    |
| Call OtherOffset that can be added/subtracted to actual displayed outside air<br>temperature<br>± 5.0 °F (± 2.5 °C)H stage<br>Number of heating stages<br>installed at RTU.<br>Default value = 2 stagesWill revert the operation of 2 stage controllers to a single stage when the<br>second heating step is not needed.<br>1 or 2 stagesC stage<br>SEZ7656R1045B models<br>only<br>Number of cooling stages<br>installed at RTU.<br>Default value = 2 stagesWill revert the operation of 2 stage controllers to a single stage when the<br>second heating step is not needed.<br>1 or 2 stagesH lock<br>Outside air temperature<br>Default value = 120 °F (49 °C)Disables heating stage operation based on outdoor air temperature.<br>Function will only be enabled if OS (outside air temperature.<br>Function will only be enabled if OS (outside air temperature.<br>Outside air temperature<br>Default value = -40 °F (40 °C)Disables cooling stage operation based on outdoor air temperature.<br>Function will only be enabled if OS (outside air temperature.<br>Function will only be enabled if OS (outside air temperature.<br>Function will only be enabled if OS (outside air temperature.<br>Function will only be enabled if OS (outside air temperature.<br>Function will only be enabled if OS (outside air temperature.<br>Function will only be enabled if OS (outside air temperature.<br>On economizer model, free cooling will not be disabled by this function<br>Function will only be enabled if OS (outside air temperature.<br>On economizer model, free cooling will not be disabled by this function<br>Function will only be enabled if OS (outside air temperature.<br>On economizer model, free cooling will not be disabled by this function<br>Function will only be enabled if OS (outside air temperature.<br>On economizer model, free cooling will not be disabled by this function<br>Function will only be enabled if OS (outsid                                                                                                    | Room air temperature sensor                                                                                                    | ± 5.0 °F ( ± 2.5 °C )                                                                                                    |
| Cal OS<br>Outside air temperature<br>sensor calibration<br>Default value = 0.0 °F or °COffset that can be added/subtracted to actual displayed outside air<br>temperature<br>± 5.0 °F (± 2.5 °C)H stage<br>Number of heating stages<br>installed at RTU.<br>Default value = 2 stagesWill revert the operation of 2 stage controllers to a single stage when the<br>second heating step is not needed.<br>1 or 2 stagesC stage<br>SEZ7656R1045B models<br>only<br>Number of cooling stages<br>installed at RTU.<br>Default value = 2 stagesWill revert the operation of 2 stage controllers to a single stage when the<br>second cooling step is not needed.<br>1 or 2 stagesH lock<br>Outside air temperature<br>heating lockout<br>Default value = 120 °F (49 °C)Disables heating stage operation based on outdoor air temperature.<br>Function will only be enabled if OS (outside air temperature.<br>On economizer model, free cooling will not be disabled by this function<br>Function will only be enabled if OS (outside air temperature.<br>On economizer model, free cooling will not be disabled by this function<br>Function will only be enabled if OS (outside air temperature.<br>On economizer model, free cooling will not be disabled by this function<br>Function will only be enabled if OS (outside air temperature.<br>On economizer model, free cooling will not be disabled by this function<br>Function will only be enabled if OS (outside air temperature.<br>On economizer model, free cooling will not be disabled by this function<br>Function will only be enabled if OS (outside air temperature.<br>On economizer model, free cooling will not be disabled by this function<br>Function will only be enabled if OS (outside air temperature.<br>On economizer model, free cooling will not be disabled by this function<br>Function will only be enabled if OS (outside air temperature sensor) is<br>connected.                                                                                                    | Default value = <b>0.0</b> ° <b>F or</b> ° <b>C</b>                                                                                                    |                                                                                                    |
| Outside air temperature<br>sensor calibration<br>Default value = 0.0 °F or °Ctemperature<br>± 5.0 °F (± 2.5 °C)H stage<br>Number of heating stages<br>installed at RTU.<br>Default value = 2 stagesWill revert the operation of 2 stage controllers to a single stage when the<br>second heating step is not needed.<br>1 or 2 stagesC stage<br>SEZ7656R1045B models<br>only<br>Number of cooling stages<br>installed at RTU.<br>Default value = 2 stagesWill revert the operation of 2 stage controllers to a single stage when the<br>second heating step is not needed.<br>1 or 2 stagesH lock<br>Outside air temperature<br>heating lockout<br>Default value = 120 °F (49 °C)Disables heating stage operation based on outdoor air temperature.<br>Function will only be enabled if OS (outside air temperature.<br>On economizer model, free cooling will not be disabled by this function<br>Function will only be enabled if OS (outside air temperature.<br>On economizer model, free cooling will not be disabled by this function<br>Function will only be enabled if OS (outside air temperature.<br>On economizer model, free cooling will not be disabled by this function<br>Function will only be enabled if OS (outside air temperature.<br>On economizer model, free cooling will not be disabled by this function<br>Function will only be enabled if OS (outside air temperature.<br>On economizer model, free cooling will not be disabled by this function<br>Function will only be enabled if OS (outside air temperature.<br>On economizer model, free cooling will not be disabled by this function<br>Function will only be enabled if OS (outside air temperature sensor) is<br>connected.<br>From -40 °F up to 95 °F (-40 °C up to 35 °C)                                                                                                    | Cal OS                                                                                                    | Offset that can be added/subtracted to actual displayed outside air                                                                                                    |
| Sensor Calibration<br>Default value = 0.0 °F or °C± 5.0 °F (± 2.5 °C)H stage<br>Number of heating stages<br>installed at RTU.<br>Default value = 2 stagesWill revert the operation of 2 stage controllers to a single stage when the<br>second heating step is not needed.<br>1 or 2 stagesC stage<br>SEZ7656R1045B models<br>only<br>Number of cooling stages<br>installed at RTU.<br>Default value = 2 stagesWill revert the operation of 2 stage controllers to a single stage when the<br>second cooling step is not needed.<br>1 or 2 stagesC stage<br>SEZ7656R1045B models<br>only<br>Number of cooling stages<br>installed at RTU.<br>Default value = 2 stagesWill revert the operation of 2 stage controllers to a single stage when the<br>second cooling step is not needed.<br>1 or 2 stagesH lock<br>Outside air temperature<br>heating lockout<br>Default value = 120 °F (49 °C)Disables heating stage operation based on outdoor air temperature.<br>Function will only be enabled if OS ( outside air temperature sensor ) is<br>connected.<br>From -15 °F up to 120 °F (-26 °C up to 49 °C)C lock<br>Outside air temperature<br>mechanical cooling lockout.<br>Default value = -40 °F (40 °C)Disables cooling stage operation based on outdoor air temperature.<br>On economizer model, free cooling will not be disabled by this function<br>Function will only be enabled if OS (outside air temperature sensor) is<br>connected.<br>From -40 °F up to 95 °F (-40 °C up to 35 °C )                                                                                                    | Outside air temperature                                                                                                    | temperature                                                                                                    |
| H stage<br>Number of heating stages<br>installed at RTU.<br>Default value = 2 stagesWill revert the operation of 2 stage controllers to a single stage when the<br>second heating step is not needed.<br>1 or 2 stagesC stage<br>SEZ7656R1045B models<br>only<br>Number of cooling stages<br>installed at RTU.<br>Default value = 2 stagesWill revert the operation of 2 stage controllers to a single stage when the<br>second cooling step is not needed.<br>1 or 2 stagesH lock<br>Outside air temperature<br>heating lockout<br>Default value = 120 °F (49 °C)Disables heating stage operation based on outdoor air temperature.<br>From -15 °F up to 120 °F (-26 °C up to 49 °C)C lock<br>Outside air temperature<br>mechanical cooling lockout.<br>Default value = -40 °F (40 °C)Disables cooling stage operation based on outdoor air temperature.<br>On economizer model, free cooling will not be disabled by this function<br>Function will only be enabled if OS (outside air temperature.<br>On economizer model, free cooling will not be disabled by this function<br>Function will only be enabled if OS (outside air temperature sensor) is<br>connected.From -40 °F up to 95 °F (-40 °C up to 35 °C)                                                                                                    | Default value = <b>0.0</b> ° <b>F or</b> ° <b>C</b>                                                                                                    | ± 5.0 °F ( ± 2.5 °C )                                                                                                    |
| Number of heating stages<br>installed at RTU.<br>Default value = 2 stagessecond heating step is not needed.<br>1 or 2 stagesC stage<br>SEZ7656R1045B models<br>only<br>Number of cooling stages<br>installed at RTU.<br>Default value = 2 stagesWill revert the operation of 2 stage controllers to a single stage when the<br>second cooling step is not needed.<br>1 or 2 stagesH lock<br>Outside air temperature<br>heating lockout<br>Default value = 120 °F (49 °C)Disables heating stage operation based on outdoor air temperature.<br>Function will only be enabled if OS ( outside air temperature sensor ) is<br>connected.C lock<br>Outside air temperature<br>mechanical cooling lockout.<br>Default value = -40 °F (40 °C)Disables cooling stage operation based on outdoor air temperature.<br>On economizer model, free cooling will not be disabled by this function<br>Function will only be enabled if OS (outside air temperature.<br>On economizer model, free cooling will not be disabled by this function<br>Function will only be enabled if OS (outside air temperature sensor) is<br>connected.Disables cooling stage operation based on outdoor air temperature.<br>On economizer model, free cooling will not be disabled by this function<br>Function will only be enabled if OS (outside air temperature sensor) is<br>connected.<br>From -40 °F up to 95 °F (-40 °C up to 35 °C )                                                                                                    | H stage                                                                                                    | Will revert the operation of 2 stage controllers to a single stage when the                                                                                                    |
| Installed at R1U.<br>Default value = 2 stages1 or 2 stagesC stage<br>SEZ7656R1045B models<br>only<br>Number of cooling stages<br>installed at RTU.<br>Default value = 2 stagesWill revert the operation of 2 stage controllers to a single stage when the<br>second cooling step is not needed.<br>1 or 2 stagesH lock<br>Outside air temperature<br>heating lockout<br>Default value = 120 °F (49 °C)Disables heating stage operation based on outdoor air temperature.<br>Function will only be enabled if OS (outside air temperature sensor ) is<br>connected.C lock<br>Outside air temperature<br>mechanical cooling lockout.<br>Default value = -40 °F (40 °C)Disables cooling stage operation based on outdoor air temperature.<br>On economizer model, free cooling will not be disabled by this function<br>Function will only be enabled if OS (outside air temperature sensor) is<br>connected.Perform -40 °F up to 95 °F (-40 °C up to 35 °C)                                                                                                    | Number of heating stages                                                                                                    | second heating step is not needed.                                                                                                    |
| C stage<br>SEZ7656R1045B models<br>only<br>Number of cooling stages<br>installed at RTU.<br>Default value = 2 stages       Will revert the operation of 2 stage controllers to a single stage when the<br>second cooling step is not needed.         H lock<br>Outside air temperature<br>heating lockout<br>Default value = 120 °F (49 °C)       Disables heating stage operation based on outdoor air temperature.<br>Function will only be enabled if OS ( outside air temperature sensor ) is<br>connected.         C lock<br>Outside air temperature<br>mechanical cooling lockout.<br>Default value = -40 °F (40 °C)       Disables cooling stage operation based on outdoor air temperature.<br>On economizer model, free cooling will not be disabled by this function<br>Function will only be enabled if OS (outside air temperature.<br>On economizer model, free cooling will not be disabled by this function<br>Function will only be enabled if OS (outside air temperature.<br>On economizer model, free cooling will not be disabled by this function<br>Function will only be enabled if OS (outside air temperature sensor) is<br>connected.                                                                                                    | Installed at RTU.<br>Default value = <b>2 stages</b>                                                                                                    | 1 or 2 stages                                                                                                    |
| SEZ7656R1045B models<br>only<br>Number of cooling stages<br>installed at RTU.<br>Default value = 2 stages       I or 2 stages         H lock<br>Outside air temperature<br>heating lockout<br>Default value = 120 °F (49 °C)       Disables heating stage operation based on outdoor air temperature.<br>Function will only be enabled if OS (outside air temperature sensor ) is<br>connected.         C lock<br>Outside air temperature<br>mechanical cooling lockout.<br>Default value = -40 °F (40 °C)       Disables cooling stage operation based on outdoor air temperature.<br>Function will only be enabled if OS (outside air temperature sensor ) is<br>connected.         From -15 °F up to 120 °F (-26 °C up to 49 °C)       Disables cooling stage operation based on outdoor air temperature.<br>On economizer model, free cooling will not be disabled by this function<br>Function will only be enabled if OS (outside air temperature sensor) is<br>connected.         Disables cooling stage operation based on outdoor air temperature.<br>On economizer model, free cooling will not be disabled by this function<br>Function will only be enabled if OS (outside air temperature sensor) is<br>connected.         Default value = -40 °F (40 °C)       From -40 °F up to 95 °F ( -40 °C up to 35 °C )                                                                                                    | C stage                                                                                                    | Will revert the operation of 2 stage controllers to a single stage when the                                                                                                    |
| only<br>Number of cooling stages<br>installed at RTU.<br>Default value = 2 stages1 or 2 stagesH lock<br>Outside air temperature<br>heating lockout<br>Default value = 120 °F (49 °C)Disables heating stage operation based on outdoor air temperature.<br>Function will only be enabled if OS ( outside air temperature sensor ) is<br>connected.C lock<br>Outside air temperature<br>mechanical cooling lockout.<br>Default value = -40 °F (40 °C)Disables cooling stage operation based on outdoor air temperature.<br>Function will only be enabled if OS ( outside air temperature sensor ) is<br>connected.C lock<br>Outside air temperature<br>mechanical cooling lockout.<br>Default value = -40 °F (40 °C)Disables cooling stage operation based on outdoor air temperature.<br>On economizer model, free cooling will not be disabled by this function<br>Function will only be enabled if OS (outside air temperature sensor) is<br>connected.From -40 °F up to 95 °F ( -40 °C up to 35 °C)                                                                                                    | SEZ7656R1045B models                                                                                                    | second cooling step is not needed.                                                                                                    |
| Number of cooling stages<br>installed at RTU.<br>Default value = 2 stagesDisables heating stage operation based on outdoor air temperature.H lock<br>Outside air temperature<br>heating lockout<br>Default value = 120 °F (49 °C)Disables heating stage operation based on outdoor air temperature.<br>Function will only be enabled if OS (outside air temperature sensor ) is<br>connected.C lock<br>Outside air temperature<br>mechanical cooling lockout.<br>Default value = -40 °F (40 °C)Disables cooling stage operation based on outdoor air temperature.<br>On economizer model, free cooling will not be disabled by this function<br>Function will only be enabled if OS (outside air temperature sensor) is<br>connected.From -40 °F up to 95 °F (-40 °C up to 35 °C)                                                                                                    | only                                                                                                    | 1 or 2 stages                                                                                                    |
| Default value = 2 stages       Disables heating stage operation based on outdoor air temperature.         H lock       Disables heating stage operation based on outdoor air temperature.         Outside air temperature heating lockout       Function will only be enabled if OS ( outside air temperature sensor ) is connected.         Default value = 120 °F (49 °C)       From -15 °F up to 120 °F (-26 °C up to 49 °C)         C lock       Disables cooling stage operation based on outdoor air temperature.         Outside air temperature mechanical cooling lockout.       Disables cooling stage operation based on outdoor air temperature.         Default value = -40 °F (40 °C)       From -40 °F up to 95 °F ( -40 °C up to 35 °C )                                                                                                    |                                                                                                    |                                                                                                    |
| H lock<br>Outside air temperature<br>heating lockout<br>Default value = 120 °F (49 °C)Disables heating stage operation based on outdoor air temperature.<br>Function will only be enabled if OS (outside air temperature sensor ) is<br>connected.C lock<br>Outside air temperature<br>mechanical cooling lockout.<br>Default value = -40 °F (40 °C)Disables cooling stage operation based on outdoor air temperature.<br>On economizer model, free cooling will not be disabled by this function<br>Function will only be enabled if OS (outside air temperature sensor) is<br>connected.From -10 °F (40 °C)Disables cooling stage operation based on outdoor air temperature.<br>On economizer model, free cooling will not be disabled by this function<br>Function will only be enabled if OS (outside air temperature sensor) is<br>connected.From -40 °F up to 95 °F (-40 °C up to 35 °C)                                                                                                    | Number of cooling stages installed at RTU.                                                                                                    |                                                                                                    |
| Outside air temperature<br>heating lockout<br>Default value = 120 °F (49 °C)Function will only be enabled if OS ( outside air temperature sensor ) is<br>connected.C lock<br>Outside air temperature<br>mechanical cooling lockout.<br>Default value = -40 °F (40 °C)Disables cooling stage operation based on outdoor air temperature.<br>On economizer model, free cooling will not be disabled by this function<br>Function will only be enabled if OS (outside air temperature sensor) is<br>connected.C lock<br>Outside air temperature<br>mechanical cooling lockout.<br>Default value = -40 °F (40 °C)Disables cooling stage operation based on outdoor air temperature.<br>On economizer model, free cooling will not be disabled by this function<br>Function will only be enabled if OS (outside air temperature sensor) is<br>connected.From -40 °F up to 95 °F ( -40 °C up to 35 °C )                                                                                                    | Number of cooling stages<br>installed at RTU.<br>Default value = <b>2 stages</b>                                                                                                    |                                                                                                    |
| Default value = 120 °F (43 °C)From -15 °F up to 120 °F (-26 °C up to 49 °C)C lockDisables cooling stage operation based on outdoor air temperature.<br>On economizer model, free cooling will not be disabled by this function<br>Function will only be enabled if OS (outside air temperature sensor) is<br>connected.Default value = -40 °F (40 °C)From -40 °F up to 95 °F (-40 °C up to 35 °C)                                                                                                    | Number of cooling stages<br>installed at RTU.<br>Default value = <b>2 stages</b><br><b>H lock</b>                                                                                                    | Disables heating stage operation based on outdoor air temperature.                                                                                                    |
| C lockDisables cooling stage operation based on outdoor air temperature.<br>On economizer model, free cooling will not be disabled by this function<br>Function will only be enabled if OS (outside air temperature sensor) is<br>connected.Default value = -40 °F (40 °C)From -40 °F up to 95 °F ( -40 °C up to 35 °C )                                                                                                    | Number of cooling stages<br>installed at RTU.<br>Default value = <b>2 stages</b><br><b>H lock</b><br>Outside air temperature<br>heating lockout                                                                                                    | Disables heating stage operation based on outdoor air temperature.<br>Function will only be enabled if OS ( outside air temperature sensor ) is<br>connected.                                                                                                    |
| Outside air temperature<br>mechanical cooling lockout.On economizer model, free cooling will not be disabled by this function<br>Function will only be enabled if OS (outside air temperature sensor) is<br>connected.Default value = -40 °F (40 °C)From -40 °F up to 95 °F ( -40 °C up to 35 °C )                                                                                                    | Number of cooling stages<br>installed at RTU.<br>Default value = <b>2 stages</b><br><b>H lock</b><br>Outside air temperature<br>heating lockout<br>Default value = <b>120 °F (49 °C)</b>                                                                                                    | Disables heating stage operation based on outdoor air temperature.<br>Function will only be enabled if OS ( outside air temperature sensor ) is<br>connected.<br>From -15 °F up to 120 °F (-26 °C up to 49 °C)                                                                                                    |
| Default value = -40 °F (40 °C)<br>From -40 °F up to 95 °F ( -40 °C up to 35 °C )                                                                                                    | Number of cooling stages<br>installed at RTU.<br>Default value = <b>2 stages</b><br><b>H lock</b><br>Outside air temperature<br>heating lockout<br>Default value = <b>120 °F (49 °C)</b><br><b>C lock</b>                                                                                                    | Disables heating stage operation based on outdoor air temperature.<br>Function will only be enabled if OS ( outside air temperature sensor ) is<br>connected.<br>From -15 °F up to 120 °F (-26 °C up to 49 °C)<br>Disables cooling stage operation based on outdoor air temperature.                                                                                                    |
| From -40 °F up to 95 °F ( -40 °C up to 35 °C )                                                                                                    | Number of cooling stages<br>installed at RTU.<br>Default value = <b>2 stages</b><br><b>H lock</b><br>Outside air temperature<br>heating lockout<br>Default value = <b>120 °F (49 °C)</b><br><b>C lock</b><br>Outside air temperature<br>mechanical cooling below t                                                           | Disables heating stage operation based on outdoor air temperature.<br>Function will only be enabled if OS ( outside air temperature sensor ) is<br>connected.<br><b>From -15 °F up to 120 °F (-26 °C up to 49 °C)</b><br>Disables cooling stage operation based on outdoor air temperature.<br>On economizer model, free cooling will not be disabled by this function<br>Function will only be applied if OS (autside air temperature sensor) is               |
|                                                                                                    | Number of cooling stages<br>installed at RTU.<br>Default value = <b>2 stages</b><br><b>H lock</b><br>Outside air temperature<br>heating lockout<br>Default value = <b>120</b> °F ( <b>49</b> °C)<br><b>C lock</b><br>Outside air temperature<br>mechanical cooling lockout.<br>Default value = <b>-40</b> °F ( <b>40</b> °C) | Disables heating stage operation based on outdoor air temperature.<br>Function will only be enabled if OS ( outside air temperature sensor ) is<br>connected.<br><b>From -15 °F up to 120 °F (-26 °C up to 49 °C)</b><br>Disables cooling stage operation based on outdoor air temperature.<br>On economizer model, free cooling will not be disabled by this function<br>Function will only be enabled if OS (outside air temperature sensor) is<br>connected. |

15

| O/A assess                           | •                                                                          |
|--------------------------------------|----------------------------------------------------------------------------|
| 2/4 event                            | 2 events, will set up scheduling for the following                         |
| Number of events                     | Event 1 is for Occupied setpoints                                          |
| configuration                        | Event 2 is for Unoccupied setpoints                                        |
| Default value = <b>2 event</b>       | 4 events, will set up scheduling for the following                         |
|                                      | Event 1 is for Occupied setpoints                                          |
|                                      | Event 2 is for Unoccupied setpoints                                        |
|                                      | Event 3 is for Occupied setpoints                                          |
|                                      | Event 4 is for Unoccupied setpoints                                        |
| FA Range                             | Sets the upper limit of the CFM range. This parameter should be set        |
| FA range upper limit value           | based on the rooftop unit size. If set to 0 CFM, the fresh air damper      |
| Default value = 0 CFM                | control will be based on the Min/Max CO2 and Min/Max Pos values. See       |
|                                      | Damper Position section for more details.                                  |
|                                      | 0 to 20 000 CFM (0 to 9438 L/s), 10 or 100 increments                      |
| Prog rec                             | <b>Off,</b> = no progressive recovery.                                     |
| Progressive recovery enabled         | The programmed occupied schedule time is the time at which the system      |
| Default value = <b>Off</b>           | will restart and send the occupied status to the attached zones.           |
| automatically disabled if BI 1       | <b>On,</b> = progressive recovery active.                                  |
| is configured remote NSB             | The programmed occupied schedule time is the time at which the desired     |
|                                      | occupied temperature setpoints will be attained at the Zones. The RTU      |
|                                      | controller will automatically optimize the equipment start time.           |
| Occ CL                               | If network communication is lost with the zone controllers, the return air |
| Return air sensor network lost       | sensor will control the RTC to maintain this setpoint.                     |
| occupied heating setpoint            | 40 to 90°F (4.5°C to 32°C)                                                 |
| Default: <b>72°F</b>                 | (increments: $0.5^{\circ}$ or $5^{\circ}$ )                                |
|                                      |                                                                            |
|                                      |                                                                            |
| Occ HT                               | If network communication is lost with the zone controllers, the return air |
| Return air sensor network lost       | sensor will control the RTC to maintain this setpoint.                     |
| occupied heating setpoint            | 40 to 90°F (4.5°C to 32°C)                                                 |
| Default: <b>72°F</b>                 | (increments: 0.5° or 5°)                                                   |
| Unocc CL                             | If network communication is lost with the zone controllers, the return air |
| Return air sensor network lost       | sensor will control the RTC to maintain this setpoint.                     |
| unoccupied cooling setpoint          | 54 to 100°F (12°C to 37.5°C)                                               |
| Default: 82°F                        | (incremente: $0.5^{\circ}$ or $5^{\circ}$ )                                |
|                                      |                                                                            |
| Unocc HT                             | If network communication is lost with the zone controllers, the return air |
| unoccupied heating setpoint          |                                                                            |
| Default: <b>65°F</b>                 | 40 to 90 F (4.5 C to 52 C)                                                 |
|                                      | (increments: 0.5° or 5°)                                                   |
| Sp range                             | Static pressure transducer range. Voltage input range is 0 to 5 VDC.       |
| Static Pressure sensor range         | 0 = 0 to 1.5 in WC                                                         |
| Default: 0                           | 1 = 0 to 2 in WC                                                           |
|                                      | 2 = 0 to 3 in WC                                                           |
|                                      | 3 = 0 to 4 in WC                                                           |
|                                      | 4 = 0 to 5 in WC                                                           |
| Pressure<br>Static Prossure cotroint | Bypass damper will maintain this supply static pressure set point.         |
|                                      | Please refer to the Schneider Electric Zoning System Guide for             |
| Default: 0.8"WC                      | recommended settings.                                                      |
|                                      | 0 to 2 in WC (0 Pa to 500 Pa)                                              |
|                                      | (increments: 0.1" WC or 25 Pa)                                             |

16

| SP Cntrl<br>Static Pressure Control Type<br>Default: BPD                                                                                                    | Depending on the setting of this parameter, the 0-10VDC pressure control output (labled BPD) will either have a 0VDC or 10VDC output when the fan is Off.                                                                                                    |
|----------------------------------------------------------------------------------------------------|----------------------------------------------------------------------------------------------------|
|                                                                                                    | BPD (By-Pass Damper): 10VDC when fan is Off                                                                                                    |
|                                                                                                    | VFD (Variable Frequency Drive): 0VDC when fan is Off                                                                                                    |
| Chngstpt<br>Changeover setpoint<br>Default value =<br>55 °F ( 13.0 °C )                                                                                                    | In <i>Cooling</i> mode.<br>The outside air temperature value at which the cooling will be switched<br>over from mechanical ( compressor ) to free cooling ( economizer )<br>14 to 70 °F ( -10 0 to 21 0 °C )                                                                                                    |
| mix stpt<br>Mixed air setpoint<br>Default value =<br>55 °F ( 13.0 °C )                                                                                                    | Free cooling mixed air setpoint when economizer mode is enabled.<br>50 to 90 °F (10.0 to 32.0 °C)                                                                                                    |
| Min Pos<br>Minimum Fresh Air Damper/<br>Economizer Position<br>Default value = <b>0%</b>                                                                                                    | Minimum fresh air damper position. Effective only in Occupied mode (Fan is ON). This value is also used to determine the fresh air damper position based on the Min/Max CO2 and Min/Max Pos values set. See Fresh Air Damper Position section for more details.                                                                                                    |
| Mars Da -                                                                                                    | Variation for the design and then Effective and the Operation and the                                                                                                    |
| Max Pos<br>Maximum Fresh Air Damper/<br>Economizer Position<br>Default value = <b>100%</b>                                                                                                    | (Fan is ON). This value is used to determine the fresh air damper position<br>based on the Min/Max CO2 and Min/Max Pos values set. See Fresh Air<br>Damper Position section for more details.                                                                                                    |
|                                                                                                    | 0% to 100%, 1 or 10 increments                                                                                                    |
|                                                                                                    | 0% to 100%, 1 or 10 increments                                                                                                    |
| <b>Min FA</b><br>Minimum Fresh Air Value<br>Default value = <b>0 CFM</b>                                                                                                    | 0% to 100%, 1 or 10 increments<br>Minimum fresh air required. Effective only in Occupied mode (Fan is ON).<br>This value is used to determine the fresh air damper position based on the<br>Min/Max CO2 and Min/Max FA values (if FA Range is set to other than 0<br>CFM). See Fresh Air Damper Position section for more details.                                                                                                    |
| <b>Min FA</b><br>Minimum Fresh Air Value<br>Default value = <b>0 CFM</b>                                                                                                    | <ul> <li>0% to 100%, 1 or 10 increments</li> <li>Minimum fresh air required. Effective only in Occupied mode (Fan is ON). This value is used to determine the fresh air damper position based on the Min/Max CO2 and Min/Max FA values (if FA Range is set to other than 0 CFM). See Fresh Air Damper Position section for more details.</li> <li>0 to 20 000 CFM (0 to 9438 L/s) (the value set cannot exceed the value of FA Range parameter), 10 or 100 increments</li> </ul>                                                                                                    |
| Min FA<br>Minimum Fresh Air Value<br>Default value = 0 CFM<br>Max FA<br>Maximum Fresh Air Value<br>Default value = 0 CFM                                                                                                    | <ul> <li>0% to 100%, 1 or 10 increments</li> <li>Minimum fresh air required. Effective only in Occupied mode (Fan is ON). This value is used to determine the fresh air damper position based on the Min/Max CO2 and Min/Max FA values (if FA Range is set to other than 0 CFM). See Fresh Air Damper Position section for more details.</li> <li>0 to 20 000 CFM (0 to 9438 L/s) (the value set cannot exceed the value of FA Range parameter), 10 or 100 increments</li> <li>Maximum fresh air allowed. Effective only in Occupied mode (Fan is ON). This value is used to determine the fresh air damper position based on the Min/Max CO2 and Min/Max FA values set (if FA Range is set to other than 0 CFM). See Fresh Air Damper Position section for more details.</li> </ul>                                                                                                    |
| Min FA<br>Minimum Fresh Air Value<br>Default value = 0 CFM<br>Max FA<br>Maximum Fresh Air Value<br>Default value = 0 CFM                                                                                                    | <ul> <li>0% to 100%, 1 or 10 increments</li> <li>Minimum fresh air required. Effective only in Occupied mode (Fan is ON). This value is used to determine the fresh air damper position based on the Min/Max CO2 and Min/Max FA values (if FA Range is set to other than 0 CFM). See Fresh Air Damper Position section for more details.</li> <li>0 to 20 000 CFM (0 to 9438 L/s) (the value set cannot exceed the value of FA Range parameter), 10 or 100 increments</li> <li>Maximum fresh air allowed. Effective only in Occupied mode (Fan is ON). This value is used to determine the fresh air damper position based on the Min/Max CO2 and Min/Max FA values set (if FA Range is set to other than 0 CFM). See Fresh Air Damper Position section for more details.</li> <li>0 to 20 000 CFM (0 to 9438 L/s) (the value set cannot exceed the value of FA Range parameter), 10 or 100 increments</li> </ul>                                                                                                    |
| Min FA<br>Minimum Fresh Air Value<br>Default value = 0 CFMMax FA<br>Maximum Fresh Air Value<br>Default value = 0 CFMMin CO2<br>Minimum CO2 Level<br>Default value = 800 ppm                                                 | <ul> <li>0% to 100%, 1 or 10 increments</li> <li>Minimum fresh air required. Effective only in Occupied mode (Fan is ON). This value is used to determine the fresh air damper position based on the Min/Max CO2 and Min/Max FA values (if FA Range is set to other than 0 CFM). See Fresh Air Damper Position section for more details.</li> <li>0 to 20 000 CFM (0 to 9438 L/s) (the value set cannot exceed the value of FA Range parameter), 10 or 100 increments</li> <li>Maximum fresh air allowed. Effective only in Occupied mode (Fan is ON). This value is used to determine the fresh air damper position based on the Min/Max CO2 and Min/Max FA values set (if FA Range is set to other than 0 CFM). See Fresh Air Damper Position section for more details.</li> <li>0 to 20 000 CFM (0 to 9438 L/s) (the value set cannot exceed the value of FA Range parameter), 10 or 100 increments</li> <li>Minimum CO2 and Min/Max FA values set (if FA Range is set to other than 0 CFM). See Fresh Air Damper Position section for more details.</li> <li>0 to 20 000 CFM (0 to 9438 L/s) (the value set cannot exceed the value of FA Range parameter), 10 or 100 increments</li> <li>Minimum CO2 Level required. Effective only in Occupied mode (Fan is ON). This value is used to determine the fresh air damper position based on the Min/Max CO2 and Min/Max Pos values set. See Fresh Air Damper Position section for more details.</li> </ul>                                                                                                    |
| Min FA         Minimum Fresh Air Value         Default value = 0 CFM         Max FA         Maximum Fresh Air Value         Default value = 0 CFM         Min CO2         Minimum CO2 Level         Default value = 800 ppm | <ul> <li>0% to 100%, 1 or 10 increments</li> <li>Minimum fresh air required. Effective only in Occupied mode (Fan is ON). This value is used to determine the fresh air damper position based on the Min/Max CO2 and Min/Max FA values (if FA Range is set to other than 0 CFM). See Fresh Air Damper Position section for more details.</li> <li>0 to 20 000 CFM (0 to 9438 L/s) (the value set cannot exceed the value of FA Range parameter), 10 or 100 increments</li> <li>Maximum fresh air allowed. Effective only in Occupied mode (Fan is ON). This value is used to determine the fresh air damper position based on the Min/Max CO2 and Min/Max FA values set (if FA Range is set to other than 0 CFM). See Fresh Air Damper Position section for more details.</li> <li>0 to 20 000 CFM (0 to 9438 L/s) (the value set cannot exceed the value of FA Range parameter), 10 or 100 increments</li> <li>Min/Max CO2 and Min/Max FA values set (if FA Range is set to other than 0 CFM). See Fresh Air Damper Position section for more details.</li> <li>0 to 20 000 CFM (0 to 9438 L/s) (the value set cannot exceed the value of FA Range parameter), 10 or 100 increments</li> <li>Minimum CO2 Level required. Effective only in Occupied mode (Fan is ON). This value is used to determine the fresh air damper position based on the Min/Max CO2 and Min/Max Pos values set. See Fresh Air Damper Position section for more details.</li> <li>0 to 2000 ppm, 10 or 100 increments</li> </ul>                                                                                                    |
| Min FAMinimum Fresh Air ValueDefault value = 0 CFMMax FAMaximum Fresh Air ValueDefault value = 0 CFMMin CO2Minimum CO2 LevelDefault value = 800 ppmMax CO2Maximum CO2 LevelDefault value = 1200 ppm                         | <ul> <li>0% to 100%, 1 or 10 increments</li> <li>Minimum fresh air required. Effective only in Occupied mode (Fan is ON). This value is used to determine the fresh air damper position based on the Min/Max CO2 and Min/Max FA values (if FA Range is set to other than 0 CFM). See Fresh Air Damper Position section for more details.</li> <li>0 to 20 000 CFM (0 to 9438 L/s) (the value set cannot exceed the value of FA Range parameter), 10 or 100 increments</li> <li>Maximum fresh air allowed. Effective only in Occupied mode (Fan is ON). This value is used to determine the fresh air damper position based on the Min/Max CO2 and Min/Max FA values set (if FA Range is set to other than 0 CFM). See Fresh Air Damper Position section for more details.</li> <li>0 to 20 000 CFM (0 to 9438 L/s) (the value set cannot exceed the value of FA Range parameter), 10 or 100 increments</li> <li>Maximum fresh air allowed. Effective only in Occupied mode (Fan is ON). This value is used to determine the fresh air damper position based on the Min/Max CO2 and Min/Max FA values set (if FA Range is set to other than 0 CFM). See Fresh Air Damper Position section for more details.</li> <li>0 to 20 000 CFM (0 to 9438 L/s) (the value set cannot exceed the value of FA Range parameter), 10 or 100 increments</li> <li>Minimum CO2 Level required. Effective only in Occupied mode (Fan is ON). This value is used to determine the fresh air damper position based on the Min/Max CO2 and Min/Max Pos values set. See Fresh Air Damper Position section for more details.</li> <li>0 to 2000 ppm, 10 or 100 increments</li> <li>Maximum CO2 Level allowed. Effective only in Occupied mode (Fan is ON). This value is used to determine the fresh air damper position based on the Min/Max CO2 and Min/Max Pos values set. See Fresh Air Damper Position section for more details.</li> </ul> |

17

## FRESH AIR DAMPER CONTROL SEQUENCES

The fresh air damper can be controlled through more than one sequence to achieve different control strategies such as free cooling (economizer mode), minimum fresh air control and CO2 level control. Here are the control sequences available:

Note: For the sequences mentioned below, the following conditions must be met in order for the sequences to be performed as stated:

- Max Pos parameter value must be greater than Min Pos Parameter value.
- Mac CO2 parameter value must be greater than Min CO2 Parameter value.
- Max FA parameter value must be greater than Min FA Parameter value. Economizer Control Mode Only

### **Economizer Control Mode Only**

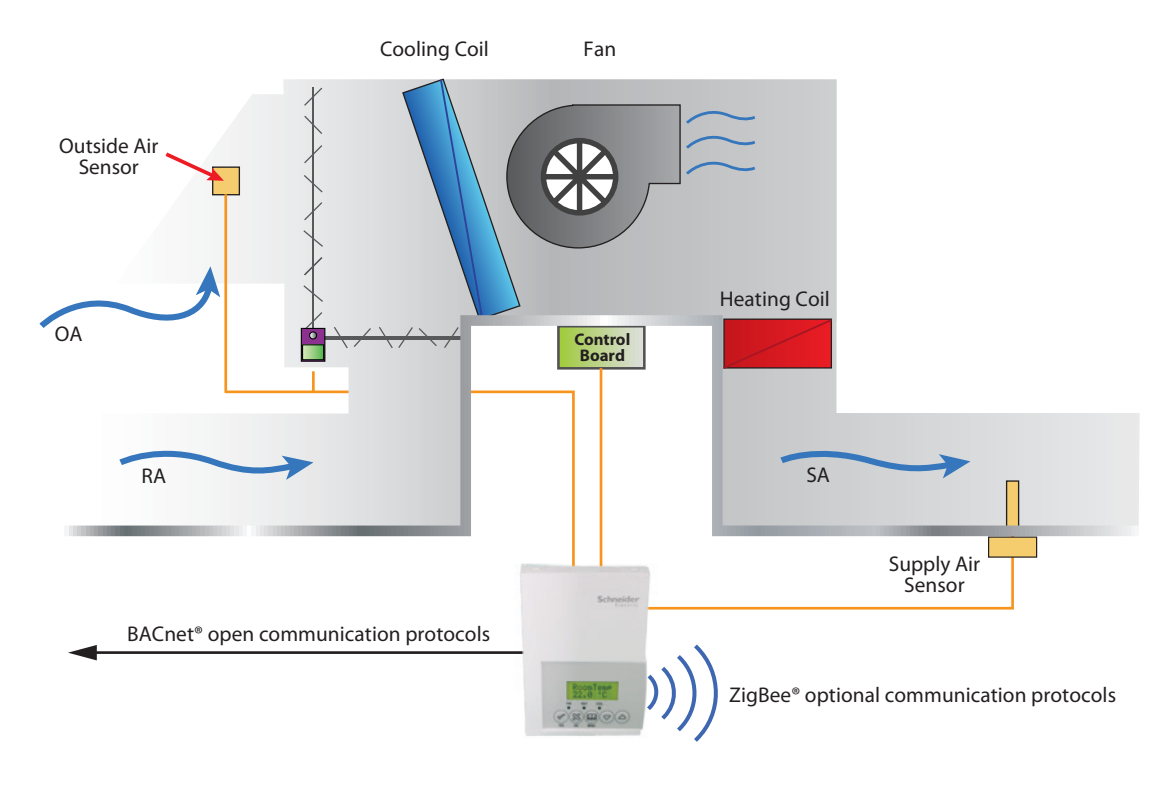

If the fresh air damper is to be used only for free cooling purposes (economizer mode, without fresh air measurement station or CO2 control), only the Min Pos parameter and the free cooling sequence will be active.

- The FA Range parameter should be set to 0 CFM. (Default Value = 0 CFM)

#### - Set the Chngstpt parameter to desired value which free cooling is enabled. (Default Value = 55°F)

If the outside air temperature is greater than the changeover setpoint, then normal mechanical cooling will be used. If the outside air temperature is less than or equal to the changeover setpoint, then free cooling will be enabled and mechanical cooling stages will be locked out.

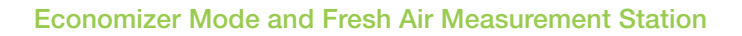

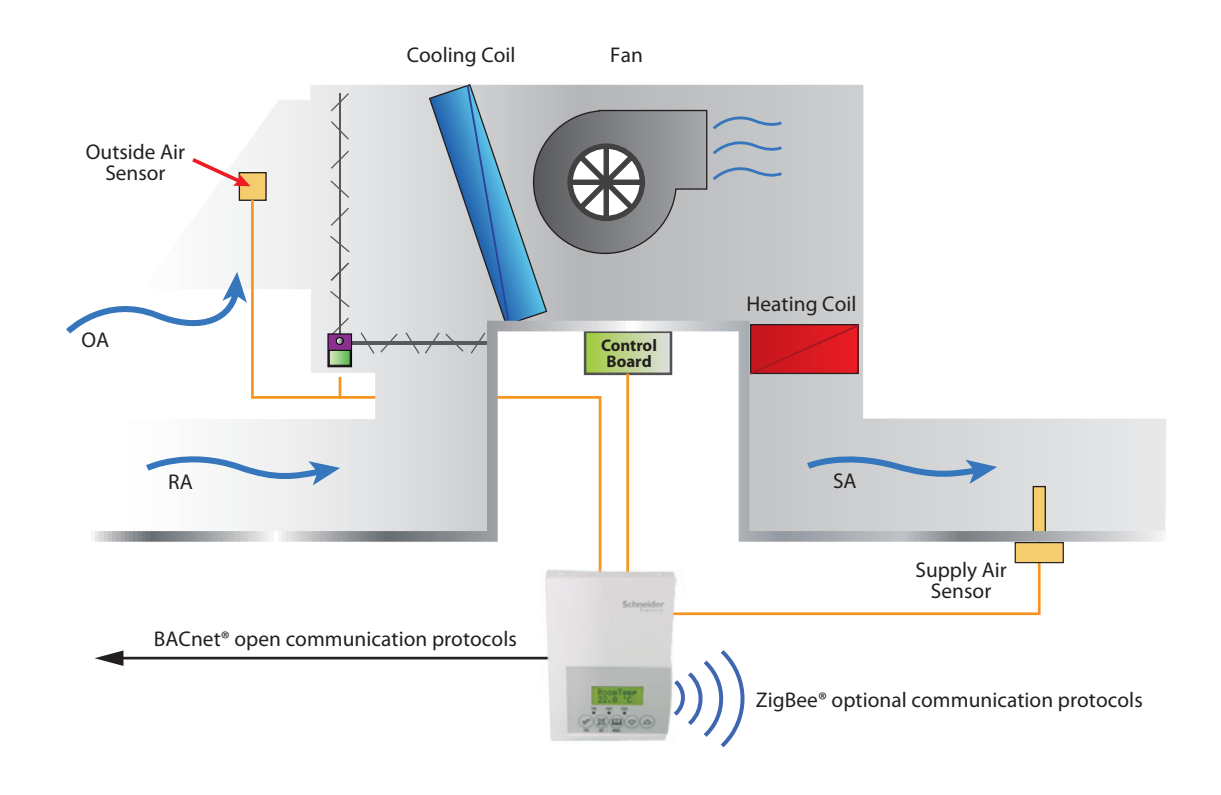

If the fresh air damper is to be used for both free cooling and minimum fresh air volume control (economizer mode and fresh air measurement station, but without CO2 level control), only the Min FA parameter and the free cooling sequence will be active.

- The FA Range parameter should be set to a value higher than 0 CFM (0 CFM disables the fresh air control).
- Min FA (minimum fresh air) parameter should be set to the desired level.

The FA Range parameter value should be set to the maximum capacity of the fresh air measurement station. Therefore the relationship between air volumes and input signals can be established. For example, if the fresh air station capacity is 10450 CFM, set FA Range to 10450.

This will set the relationship of 0 VDC = 0 CFM and 10VDC = 10450 CFM.

19

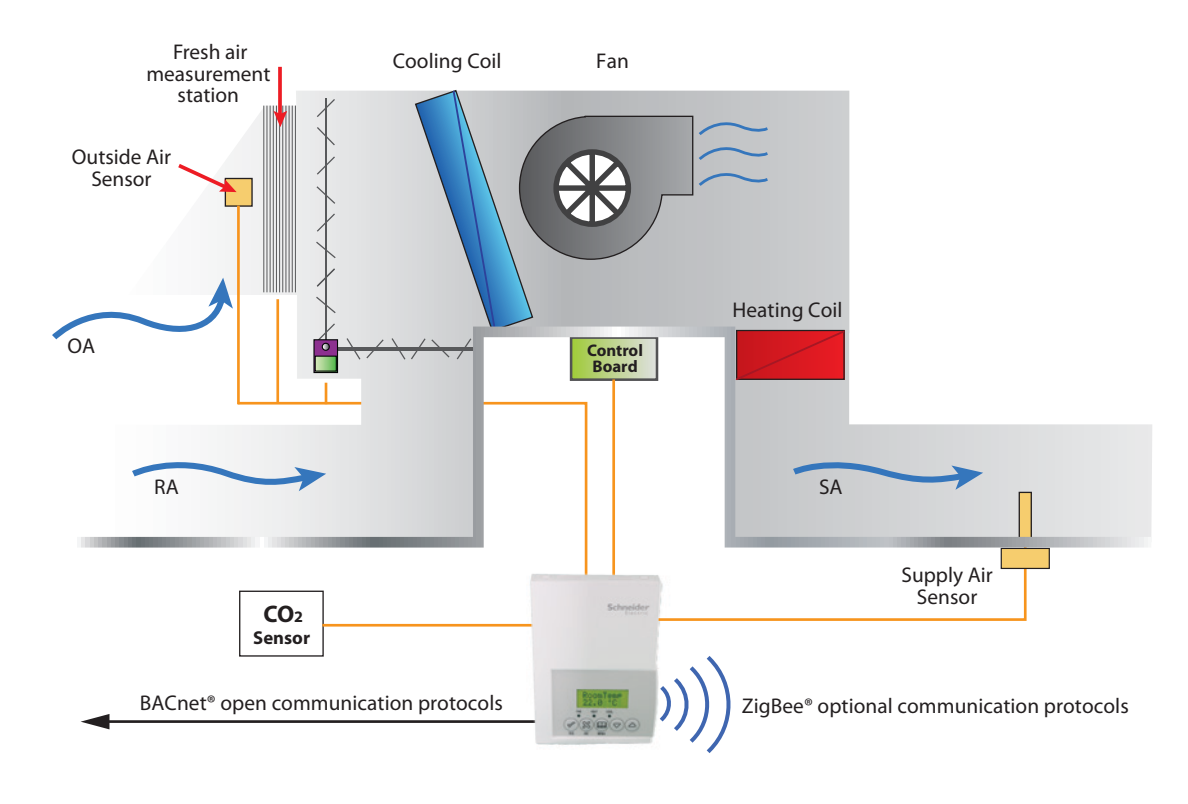

## Economizer Mode and CO<sub>2</sub> Level Control

If the fresh air damper is to be used for both free cooling and CO2 level control (economizer mode and CO2 level control, but without fresh air measurement station), only the Min Pos, Max Pos, Min CO2and Max CO2 parameters as well as the free cooling sequence will be active.

- The FA Range parameter should be set to 0 CFM.
- Set AI1 parameter to CO2 (0 VDC = 0ppm ; 10VDC = 2000ppm)
- Min Pos, Max Pos, Min CO2 and Max CO2 parameters should be set according to the required setting.

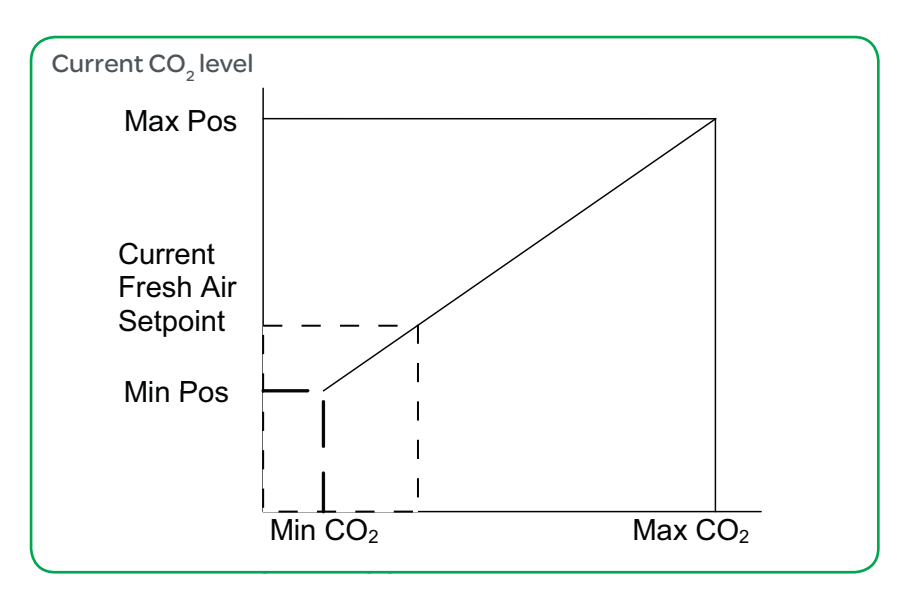

The highest value between free cooling demand output and interpolation output for the fresh air setpoint will be the output to the fresh air damper.

20

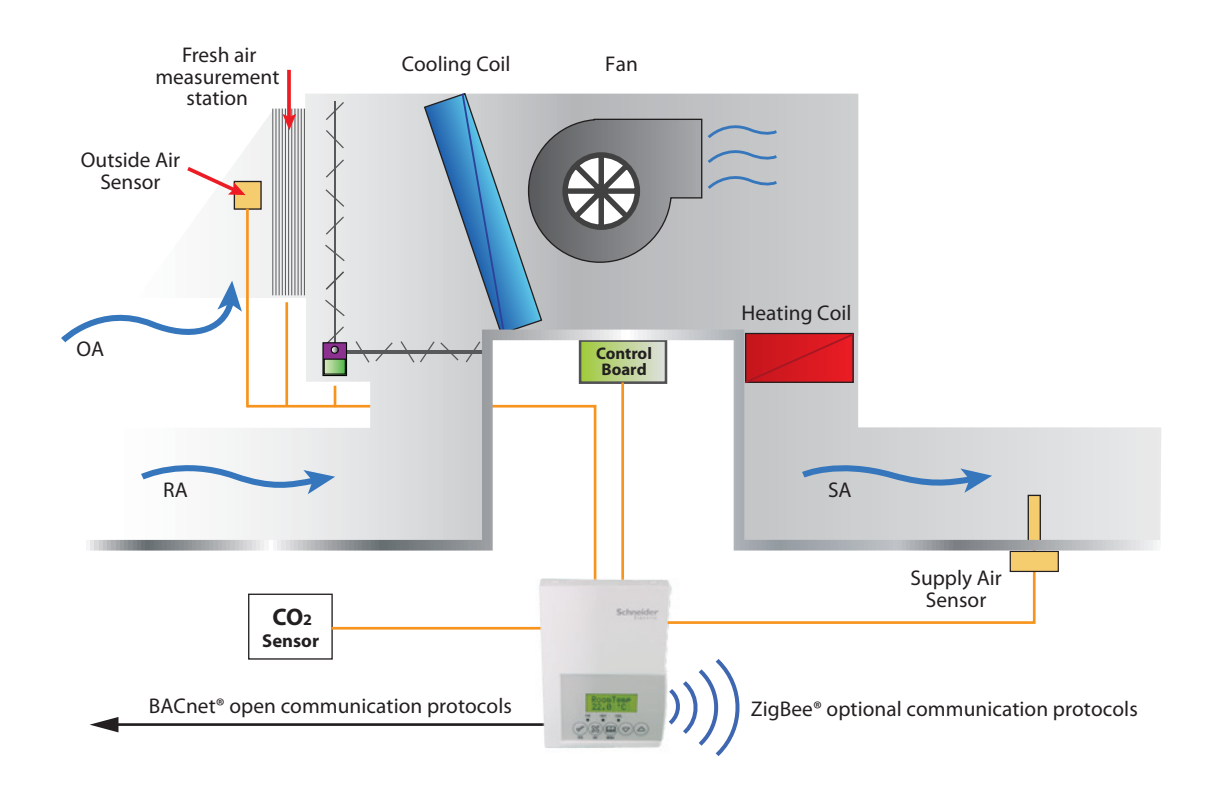

## Economizer Mode, CO, Level Control and Fresh Air Measurement Station

If the fresh air damper is to be used for both free cooling and CO2 level control with a fresh air measurement station, only the Min FA, Max FA, Min CO2 and Max CO2 parameters as well as the free cooling sequence will be active.

- The FA Range parameter should be set to something other than 0 CFM.
- Use an air flow transmitter to read fresh air level with Al2 input (0-5 VDC input)
- -Min FA, Max FA, Min CO2 and Max CO2 parameters should be set according to the required setting.

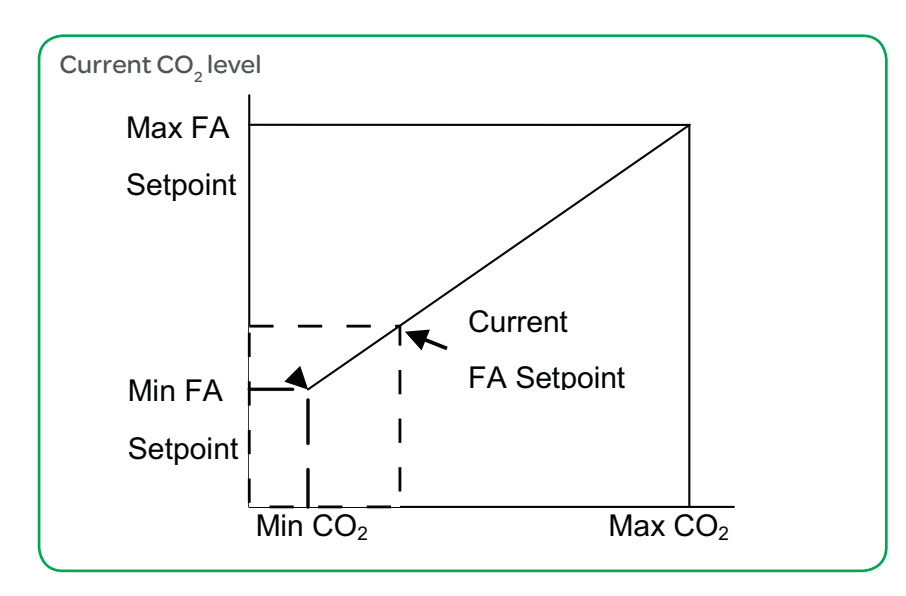

The highest value between free cooling demand output and interpolation output for the fresh air setpoint based on the CO2 level will be the output to the fresh air damper.

21

## **SPECIFICATIONS**

| Terminal Equipment Controller power requirements                                                                                    | 19-30 VAC 50 or 60 Hz; 2 VA Class 2<br>RC to RH jumper 2.0 Amps 48VA max.                                                                                      |
|----------------------------------------------------------------------------------------------------|----------------------------------------------------------------------------------------------------|
| Operating conditions                                                                                                    | 0 °C to 50 °C ( 32 °F to 122 °F )<br>0% to 95% R.H. non-condensing                                                                                             |
| Storage conditions                                                                                                    | -30 °C to 50 °C ( -22 °F to 122 °F )<br>0% to 95% R.H. non-condensing                                                                                          |
| Sensor                                                                                                    | Local 10 K NTC thermistor                                                                                                    |
| Resolution                                                                                                    | ±0.1 °C (±0.2 °F)                                                                                                    |
| Temperature control accuracy                                                                                                    | $\pm$ 0.5 ° C ( $\pm$ 0.9 °F ) @ 21 °C ( 70 °F ) typical calibrated                                                                                            |
| Contact output rating                                                                                                    | Relay outputs: 30 VAC, 1 Amp. Maximum, 3 Amp. In-rush.                                                                                                    |
| Occ, Stand-By and Unocc cooling setpoint range                                                                                      | 12.0 to 37.5 °C ( 54 to 100 °F )                                                                                                    |
| Occ, Stand-By and Unocc heating setpoint range:                                                                                     | 4.5 °C to 32 °C ( 40 °F to 90 °F )                                                                                                    |
| Room and outdoor air temperature display range:                                                                                     | -40 °C to 50 °C ( -40 °F to 122 °F )                                                                                                    |
| Supply air temperature range:                                                                                                    | -40 °C to 65 °C ( -40 °F to 150 °F )                                                                                                    |
| Static pressure and air flow analog inputs                                                                                          | 0-5 VDC across AI, SP, Scom                                                                                                    |
| Digital inputs                                                                                                    | Dry contact across terminal DI1                                                                                                    |
| By-Pass damper and economizer analog outputs rating                                                                                 | 0 to 10 VDC into $2K\Omega$ resistance min                                                                                                    |
| By-Pass damper and economizer analog outputs accuracy                                                                               | ± 3% typical                                                                                                    |
| Wire gauge                                                                                                    | 18 gauge max. 22 gauge min.                                                                                                    |
| Approximate shipping weight                                                                                                    | 0.75 lb ( 0.34 kg )                                                                                                    |
| Agency Approvals all models                                                                                                    | UL: UL 873 (US) and CSA C22.2 No. 24 (Canada), File E27734 with CCN                                                                                            |
|                                                                                                    | XAPX (US) and XAPX7 (Canada)                                                                                                    |
|                                                                                                    | Industry Canada: ICES-003 (Canada)                                                                                                    |
| Agency Approvals all models                                                                                                    | FCC: Compliant to CFR 47, Part 15, Subpart B, Class A (US)                                                                                                    |
|                                                                                                    | CE : EMC Directive 2004/108/EC (Europe Union)                                                                                                    |
|                                                                                                    | C-Tick: AS/NZS CISPR 22 Compliant (Australia / New Zealand) Supplier<br>Code Number N10696                                                                     |
| Agency Approvals Wireless models                                                                                                    | FCC: Compliant to: Part 15, Subpart B, Class (US)                                                                                                    |
| THIS DEVICE COMPLIES WITH PART 15 OF THE F<br>CONDITIONS: (1) THIS DEVICE MAY NOT CAUSE<br>INTERFERENCE RECEIVED, INCLUDING INTERFE | FCC RULES. OPERATION IS SUBJECT TO THE FOLLOWING TWO<br>HARMFUL INTERFERENCE, AND (2) THIS DEVICE MUST ACCEPT ANY<br>RENCE THAT MAY CAUSE UNDESIRED OPERATION. |
| Please check with your local government for instruction on disposal of this product.                                                |                                                                                                    |

## DIMENSIONAL DRAWING

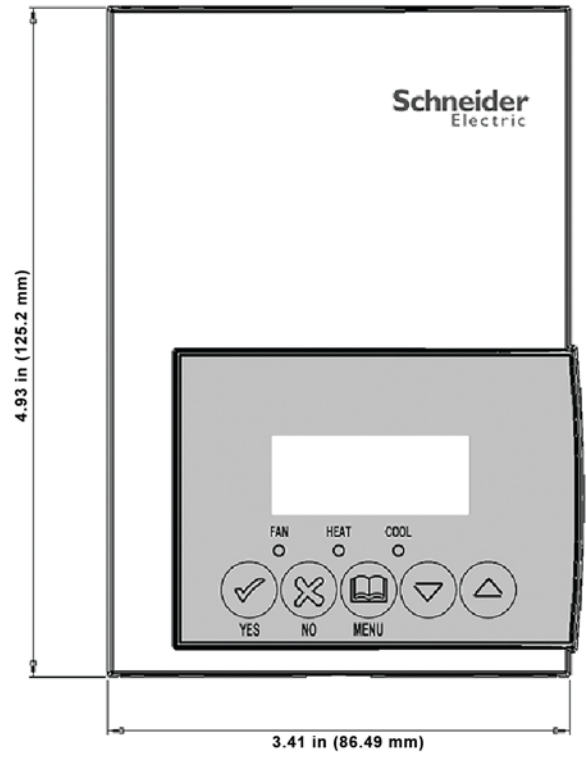

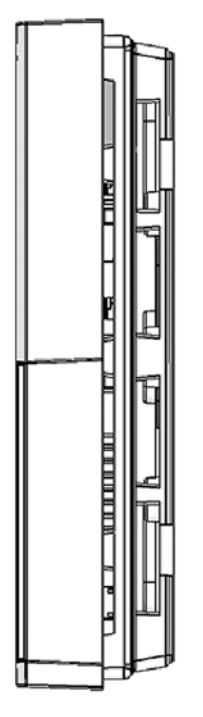

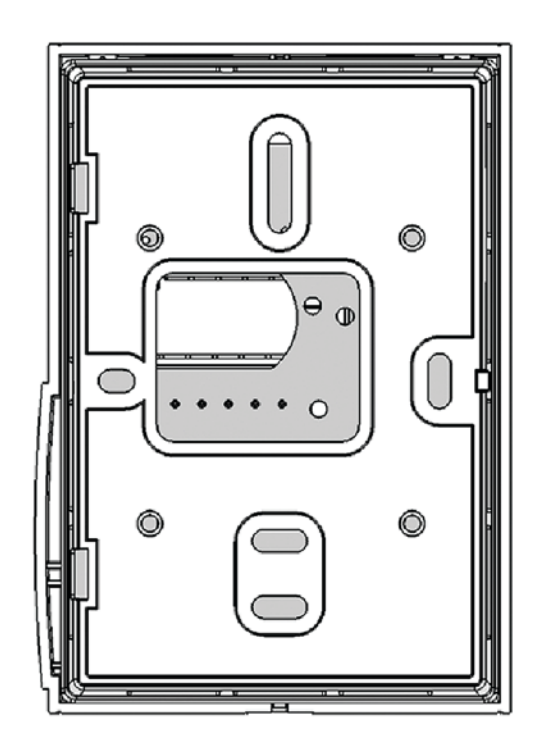

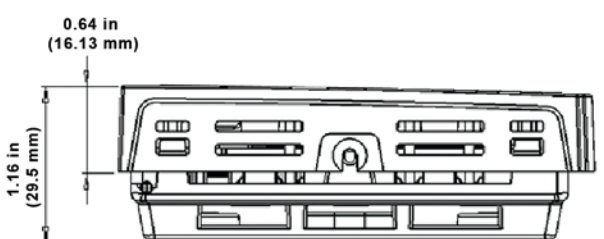

All brand names, trademarks and registered trademarks are the property of their respective owners. Information contained within this document is subject to change without notice. Schneider Electric One High Street, North Andover, MA 01845 USA Telephone: +1 978 975 9600 Fax: +1 978 975 9674 http://www.schneider-electric.com/buildings

II-SE7000-SEZ7656E-A4.EN.4.2013.v1